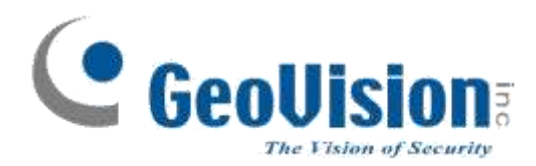

# Instalační návod

# *GV-VMS V16.10.*

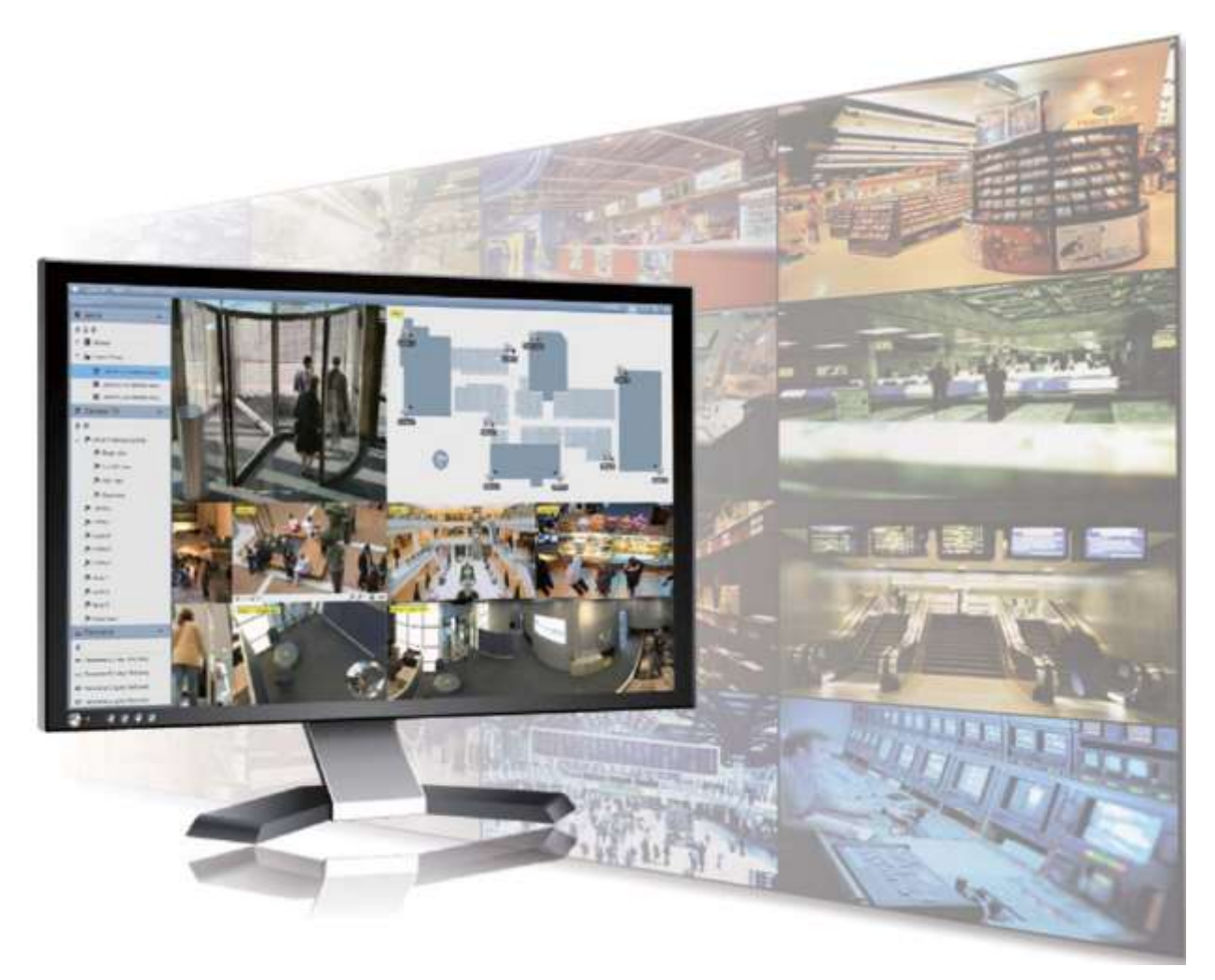

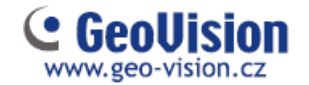

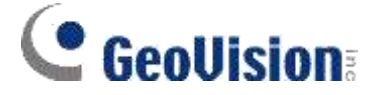

© 2016 GeoVision, Inc. Všechna práva vyhrazena.

Manuál je chráněn autorskými právy a nesmí být kopírován a to ani částečně, bez písemného souhlasu GeoVision. GeoVision se maximálně snaží, aby informace obsažené v této příručce byly pravdivé. GeoVision, In c. nemůže být činěna odpovědnou za případné chyby nebo opomenutí, jakož i za následky, které nastanou při používání těchto výrobků. Funkce a technické údaje mohou být změněny bez předchozího upozornění.

GeoVision, In c.

9F, No. 246, Sec. 1, Neihu Rd.,

Neihu District, Taipei, Taiwan

Tel: + 886-2-8797-8377

Fax: + 886-2-8797-8335

http://www.geovision.com.tw

Ochranné známky použité v tomto návodu k obsluze: GeoVision, logo GeoVisio jsou produkty řady GV a mají ochranné známky společnosti GeoVision, Inc. Windows a Windows XP jsou registrované ochranné známky společnosti Microsoft Corporation

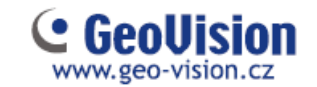

# Zkušební verze GV-VMS

GV-VMS je komplexní bezpečnostní video systém, který umožňuje nahrávat až na 64 kanálů tj GeoVision IP zařízení a / nebo jiných společností. GeoVision nabízí 60denní zkušební dobu, která umožňuje připojení 16 kanálů IP zařízení od jiných společností. Je možno zobrazit a nahrávat až 16 IP kamer a zařízení jiných výrobců. V obraze se objeví viditelný nápis "Zkušební verze".

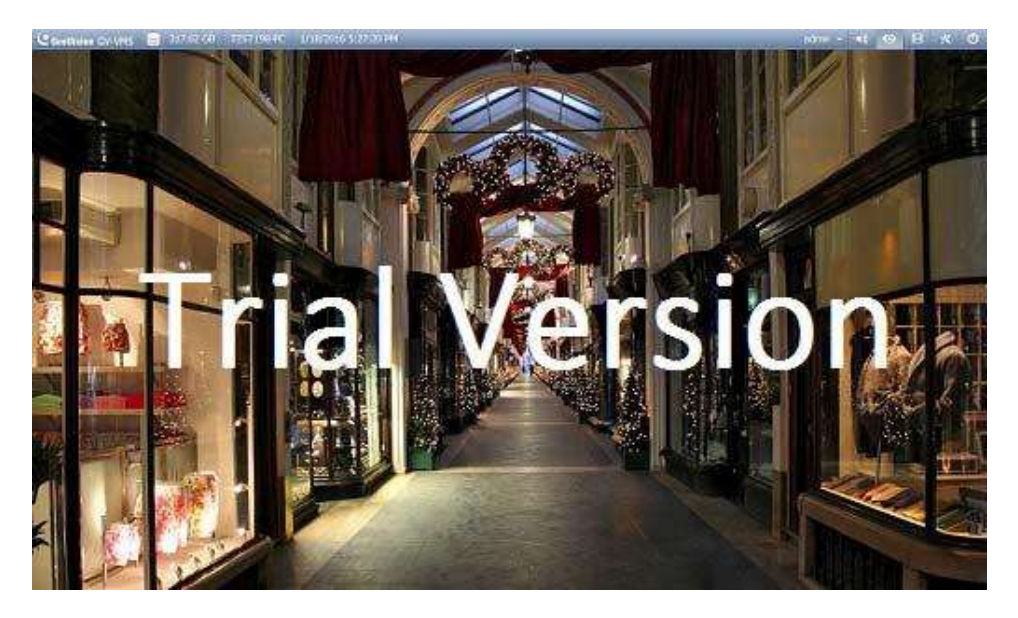

#### Poznámka:

- 1. Pokud připojíte HW licenční klíč pro připojení IP zařízení jiných společností, zkušební verzi již není možné využít.
- 2. V současné době není možný vzdálený přístup, pokud využíváte zkušební verzi. Jedná se o vzdálené připojení k GV-Edge Recording, GV-Control Center, atd.

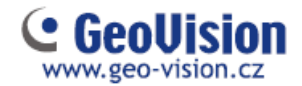

Po uplynutí zkušební doby budete muset zakoupit HW klíč pro připojení IP zařízení od jiných výrobců. K dispozici ke koupi licence, jsou uvedeny níže:

|  | Podporovaná<br>zařízení | Kanály    | Licence                                          |
|--|-------------------------|-----------|--------------------------------------------------|
|  | IP zařízoní Goovision   | 32 kanálů | Zdarma není potřeba licence.                     |
|  |                         | 64 kanálů | GV-VMS Pro – licence VMS 64 (GV)                 |
|  | IP zařízení Geovision   | 1-64      |                                                  |
|  | +IP zařízení 3. stran   | kanálů    | GV do 32 zdarma, ostatní příslušný počet licencí |

Poznámka: Klíč GV-USB je dodáván jako interní i jako externí. Interní GV-USB klíč má navíc funkci hardware watchdog, který v případě kolapsu systému nebo po pozastavení systému Windows restartujte počítač.

Seznam podporovaných modelů IP kamerových jiných společností lze nalézt na internetových stránkách GeoVision: <u>http://www.geovision.com.tw</u>

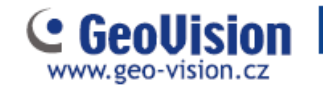

#### Obsah

| Kapitola 1 Úvod                             | 7  |
|---------------------------------------------|----|
| 1.1 licence                                 | 7  |
| 1.2 Možnosti                                | 8  |
| 1.3 Minimální požadavky na systém           | 9  |
| 1.4 Minimální požadavky na síť              | 10 |
| 1.5 Instalace GV-VMS                        | 11 |
| 1.6 Odinstalování a upgrade GV-VMS          | 13 |
| 1.7 Spuštění GV-VMS                         | 14 |
| Kapitola 2 Začínáme                         | 16 |
| 2.1 Přidání IP kamer do GV-VMS              | 16 |
| 2.2 Přístup k zobrazení živého videa kamery |    |
| Kapitola 3 Nastavení kamery                 | 19 |
| 3.1 Konfigurace nastavení nahrávání         | 19 |
| 3.2 Konfigurace nastavení kamer             | 21 |
| Kapitola 4 Živý pohled                      | 25 |
| 4.1 Sestavení plánů s živým pohledem        | 25 |
| 4.2 Funkce v živém pohledu                  |    |
| 4.2.1 Zoom okno                             |    |
| 4.2.2 Skenovat okno                         |    |
| 4.2.3 Focus pohled a PIP                    |    |
| 4.3 Nastavení Fisheye kamer                 |    |
| 4.4 Nastavení PTZ kamer                     |    |
| Kapitola 5 Zpracování videa                 |    |
| Kapitola 6 Přehrávání videa a zálohování    |    |
| 6.1 Přehrávání nahraných videí              |    |
| 6.2 Zálohování nahraných videosouborů       |    |
| Kapitola 7 Další důležité funkce            |    |
| 7.1 Nastavení I /O zařízení                 |    |
| 7.2 Nastavení Plánovače                     |    |
| 7.3 Nastavení upozornění na e-mail          |    |
| Kapitola 8 Vzdálené prohlížení              |    |
| 8.1 GV-VMS Webový server                    |    |
| 8.2 GV-VMS Remote Viewlog                   | 51 |
| 8.3 GV-Edge Recording                       | 52 |

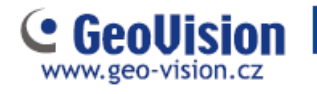

| Kapitola 9 Aplikace pro mobilní telefony       | 58 |
|------------------------------------------------|----|
| 9.1 Aktivace mobilních funkcí v systému GV-VMS | 58 |
| 9.2 Instalace GV-Eye                           | 59 |
| 9.3 Připojení do GV-VSM                        | 60 |

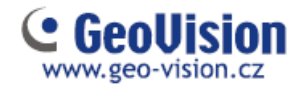

# Kapitola 1 Úvod

Vítejte v průvodci *instalace a nastavení GV-VMS.* V tomto návodu k obsluze, můžete získat informace o základních nastaveních a funkcích systému GeoVision Video Management Systém.

#### 1.1 licence

GV-VMS podporuje připojení až 64 IP zařízení. Zdarma lze připojit až 32 kanálů GV-IP zařízení. Pro připojení více než 32 kanálů zařízení GV-IP Geovision, nebo připojení IP zařízení jiných výrobců, je nutné dokoupit licenci.

| Podporovaná<br>zařízení                        | Kanály         | Licence                                          |
|------------------------------------------------|----------------|--------------------------------------------------|
| IP zařízoní Goovision                          | 32 kanálů      | Zdarma není potřeba licence.                     |
|                                                | 64 kanálů      | GV-VMS Pro – licence VMS 64 (GV)                 |
| IP zařízení Geovision<br>+IP zařízení 3. stran | 1-64<br>kanálů | GV do 32 zdarma, ostatní příslušný počet licencí |

Poznámka: Klíč GV-USB je dodáván jako interní i jako externí. Interní GV-USB klíč má navíc funkci hardware watchdog, který v případě kolapsu systému nebo po pozastavení systému Windows restartujte počítač.

Seznam podporovaných modelů IP kamerových jiných společností lze nalézt na internetových stránkách GeoVision: <u>http://www.geovision.com.tw</u>

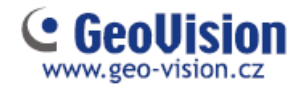

### 1.2 Možnosti

Ke zvýšení kapacity a univerzálnosti GV-VMS je možné dokoupit následující volitelné položky. Pro další informace, obraťte se na svého dodavatele.

| Volitelné<br>zařízení | popis                                                                                                    |
|-----------------------|----------------------------------------------------------------------------------------------------|
| HW USB klíč           | HW klíč umožňuje rozšíření systému až na 64 kamer GV<br>Nebo připojení kamer jiných výrobců<br>HW klíč je ve variantě interní, nebo externí |
| GV-Hub V2             | Snadný způsob, jak rozšířit sériové porty<br>Možno přidat 4 sériové porty RS-232 / RS-485<br>Připojuje se přes externí USB port             |
| GV-COM V2             | GV-COM V2 vám umožní přidat 1 sériový port<br>RS 232 / RS-485 přes USB port                                                                 |
| GV-IO Box (4 porty)   | 4-portový GV-I O Box obsahuje 4 vstupy a 4 výstupy<br>Výstupy jsou opatřeny relé<br>Připojuje se přes USB port nebo Ethernet.               |
| GV-IO Box (8 portů)   | 8portový GV-IO Box 8 poskytuje 8 vstupů a výstupů<br>Výstupy jsou opatřeny relé<br>Připojuje se přes USB port nebo Ethernet.                |
| GV-IO Box(16 portů)   | 16-portový GV-IO Box obsahuje 16 vstupů a 16 výstupů<br>Výstupy jsou opatřeny relé<br>Připojuje se přes USB port nebo Ethernet.             |
| GV-Joystick V2        | GV-Joystick V2 umožňuje snadné ovládání PTZ kamer<br>Lze jej připojit k GV-VMS i samostatně<br>nebo se připojit k GV-klávesnice.            |
| GV-Keyboard V3        | Je určena pro programování a ovládání<br>Může ovládat až 36 GV-VMS<br>Může ovládat i PTZ kamery                                             |

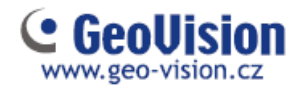

### 1.3 Minimální požadavky na systém

Níže jsou uvedeny minimální požadavky na PC pro připojení GV-VMS s 32 a 64 kanály GV IP kamer a kamer jiných výrobců.

|                    | GV-VMS (až 32 kanálů)                | GV-VMS Pro (až 64 kanálů)       |
|--------------------|--------------------------------------|---------------------------------|
| Operační<br>systém | 64-bitový Windows 7 / 8 / 8.1 / 10 / | Server 2008 R2 / Server 2012 R2 |
| CPU                | 4. generace i3-4130, 3,4 GHz         | 4. generace i7-4770, 3,4 GHz    |
| Paměť              | 8 GB RAM                             | 16 GB RAM                       |

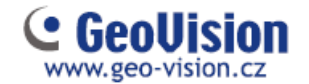

### 1.4 Minimální požadavky na síť

Propustnost dat GV-VMS závisí na množství dostupných připojení Gigabit. Množství síťových Gigabit karet potřebných pro připojení 64 kanálů je uvedeno níže, v závislosti na rozlišení a kodeku videa.

| Kodek | Rozlišení | Datový<br>tok<br>(Mbps) | Max FPS<br>pro 64<br>kanálů | Počet<br>Síťových karet<br>Gigabit | Max. počet<br>kanálů na<br>Síťovou kartu |
|-------|-----------|-------------------------|-----------------------------|------------------------------------|------------------------------------------|
|       | 1,3 MP    | 5,05                    | 1920                        | 1                                  | Max. 64 kanálů/kartu                     |
|       | 2 MP      | 7,01                    | 1920                        | 1                                  | Max. 64 kanálů/kartu                     |
|       | 3 MP      | 10,48                   | 1280                        | 1                                  | Max. 64 kanálů/kartu                     |
| H.264 | 4 MP      | 11,65                   | 960                         | 2                                  | Max. 50 kanálů/kartu                     |
|       | 5 MP      | 16,48                   | 640                         | 2                                  | Max. 38 kanálů/kartu                     |
|       | 8 MP      | 17,14                   | 1600                        | 2                                  | Max. 38 kanálů/kartu                     |
|       | 12 MP     | 16,67                   | 960                         | 2                                  | Max. 38 kanálů/kartu                     |
|       | 1,3 MP    | 32,36                   | 1920                        | 3                                  | Max. 22 kanálů/kartu                     |
|       | 2 MP      | 44,96                   | 1920                        | 4                                  | Max. 16 kanálů/kartu                     |
|       | 3 MP      | 38,73                   | 1280                        | 4                                  | Max. 18 kanálů/kartu                     |
| MJPEG | 4 MP      | 40,35                   | 960                         | 4                                  | Max. 17 kanálů/kartu                     |
|       | 5 MP      | 30,48                   | 640                         | 3                                  | Max. 22 kanálů/kartu                     |
|       | 8 MP      | 58,52                   | 1600                        | 6                                  | Max. 12 kanálů/kartu                     |
|       | 12 MP     | 65,98                   | 960                         | 6                                  | Max. 11 kanálů/kartu                     |

Poznámka: Požadavky na síť se mohou lišit v závislosti na datovém toku kamer.

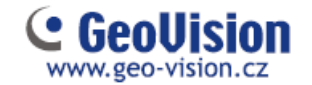

### 1.5 Instalace GV-VMS

#### Před spuštěním

Pro dosažení optimálního výkonu systému, je důležité před instalací GV-VMS dodržovat následující doporučení:

Je doporučeno používat samostatné pevné disky. Jeden pro operační systém Windows a software GV-VMS, a druhý a další pro ukládání nahraných souborů a systémových souborů protokolu.

Při formátování pevného disku, vyberte systému souborů NTFS.

GV-VMS je multi-kanálový systém nahrávání videa. To znamená, že ukládá více datových streamů z kamer najednou. Aby se zamezilo tomu, že celkový datový tok bude vyšší, než záznamový HDD je schopen zapsat, je vhodné použít více záznamových HDD. Datový tok z kamer potom rovnoměrně rozdělit mezi záznamové disky. Je nutné pravidelně provádět defragmentaci disku. Vzhledem k tomu, software a video soubory GV-VMS jsou uloženy na samostatných pevných discích, výkon GV-VMS se defragmentací nezhorší.

Vzhledem k tomu, velikost přenášených dat z IP kamer může být velká a může překročit rychlost zápisu na pevný disku, zkontrolujte, zda není překročena maximální hodnota.

Maximální hodnota počtu snímků za sekundu na jeden pevný disk: (jedná se o hodnoty maximální a bez čtení dat, proto doporučujeme 50% této hodnoty)

|                      | H.2             | 64            | Н.:             | 265           |
|----------------------|-----------------|---------------|-----------------|---------------|
| Rozlišení            | Počet<br>snímků | Datový<br>tok | Počet<br>snímků | Datový<br>tok |
| 1,3 MP (1280 x 1024) | 660 fps         | 5,05 Mbit/s   | N/A             | N/A           |
| 2 MP (1920 x 1080)   | 660 fps         | 7,01 Mbit/s   | N/A             | N/A           |
| 3 MP (2048 x 1536)   | 440 fps         | 10,48 Mbit/s  | 660 fps         | 5,35 Mbit/s   |
| 4 MP (2048 x 1944)   | 330 fps         | 11,65 Mbit/s  | 550 fps         | 7,74 Mbit/s   |
| 5 MP (2560 x 1920)   | 220 fps         | 16,48 Mbit/s  | 660 fps         | 6,73 Mbit/s   |
| 8 MP (3840 x 2120)   | 660 fps         | 14,13 Mbit/s  | N/A             | N/A           |
| 12 MP (4000 x 3000)  | 330 fps         | 14,47 Mbit/s  | N/A             | N/A           |

Poznámka: Výše uvedená data jsou pevné disky s průměrnou rychlostí R/W nad 110 MB/s.

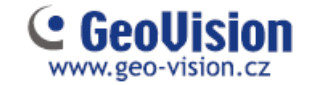

Limit snímkové frekvence je založen na rozlišení video zdrojů. Vyšší rozlišení videa může snížit počet snímků na jeden pevný disk. Jinými slovy, pro vyšší počet snímků, které chcete zaznamenat, musíte nainstalovat více pevných disků.

#### Instalace GV-VMS

Nejnovější verzi software GV-VMS je nejlepší stáhnout přímo ze stránek výrobce,

http://www.geovision.com.tw kde je vždy k dispozici aktuální verze, viz sekce

"Download" a "Video Management Software" a volba "VMS"

Spusťte GVVMSInstaller.exe a postupujte podle pokynů v průvodci k dokončení instalace.

Pokud použijete HW USB klíč, vložte klíč do počítače. HW GV-USB klíč je nutný, pokud požadujete připojení více než 32 kanálů IP zařízení nebo IP zařízení třetích stran.

Pro instalaci ovladače USB, vyberte ovladače v softwaru pro správu videa a klikněte na tlačítko Download ovladačů zařízení GV-USB.

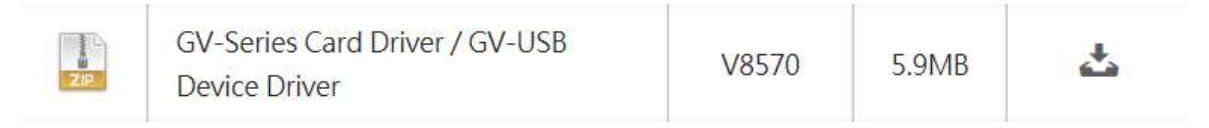

Obrázek 1-1

Pokud používáte klíč GV-USB, ověřte, zda je ovladač správně nainstalován. Přejděte do Správce zařízení systému Windows a rozbalte DVR-zařízení. Měli byste vidět GV-Series USB Protector.

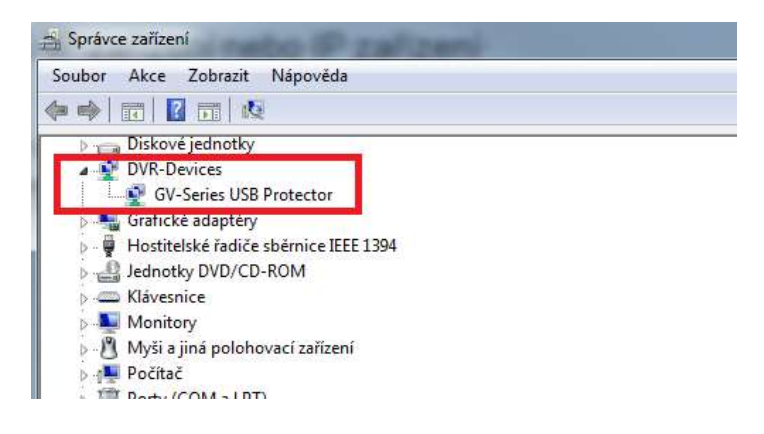

Obrázek 1-2

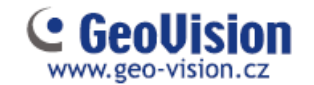

### 1.6 Odinstalování a upgrade GV-VMS

GeoVision bude pravidelně vydávat aktualizace softwaru na svých webových stránkách. Před instalací Upgrade softwaru nejdříve odinstalujte software GeoVision. Ve výchozím nastavení jsou GeoVision software a soubory protokolu uloženy na jednom disku, zatímco soubory videa jsou uloženy na jiném disku.

Odinstalací programu GV-VMS se neodstraní soubory s videem, protokolem a nastavením, které byly dříve uloženy.

#### Při odinstalaci GV-VMS, postupujte takto:

- 1. Zavřete všechny spuštěné programy, protože během procesu odinstalace se počítač restartuje.
- 2. Klikněte na tlačítko Start, na příkaz Ovládací panely, potom zvolte příkaz Programy a funkce.
- 3. V seznamu aktuálně nainstalovaných programů vyberte GV-VMS, a potom klikněte na tlačítko Odebrat / Změnit.

| Zapnout reto vypnuł funkce           | Hlavni ovládaci panel<br>Zolizazit namstalóvané<br>aktualizace | Odinstalovat nebo změnit progra<br>Chrata-li odinstalovat program, vybeta ho                                                                                                    | arn<br>: ze seznemu a potom klikněte na možnost Odinstalovat, | Zminë nebo Opravit. |          |       |
|--------------------------------------|----------------------------------------------------------------|----------------------------------------------------------------------------------------------------|---------------------------------------------------------------|---------------------|----------|-------|
| Suttemu Windows                      | Zapnout nebo vypnout funkce<br>systému Windows                 |                                                                                                    |                                                               |                     |          |       |
|                                      | Carrier Contraction                                            | and a second second sec |                                                               |                     |          |       |
| Namv Vydavatel Namtalov Velikmat Ver | Cintal                                                         | Nazev                                                                                                    | Vydavatel                                                     | Neinstalov          | Velikout | Verze |

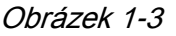

4. Budete vyzváni k potvrzení odstranění a program, klikněte na tlačítko Ano.

Chcete-li aktualizovat, nebo instalovat nově software GV-VMS, stáhněte si nejnovější software z internetových stránek GeoVision: <u>http://www.geovision.com.tw</u> kde je vždy k dispozici aktuální verze, viz sekce "Download" a "Video Management Software" a volba "VMS"

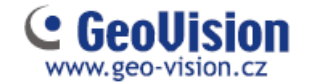

### 1.7 Spuštění GV-VMS

- 1. Spusťte program GV-VMS ikonou na ploše (e, nebo v složce, kde je nainstalována aplikace.
- Zadejte své přihlašovací údaje. Program nemá žádné defaultní heslo, vše si zadáváte nově.

| You execute Digit<br>first time.Please<br>ID,Password.             | tal-Surveillance system at<br>enter Supervisor              |  |  |  |
|--------------------------------------------------------------------|-------------------------------------------------------------|--|--|--|
| ID:                                                                | admin                                                       |  |  |  |
| Password :                                                         | •                                                           |  |  |  |
| Password Confirmation :                                            | •                                                           |  |  |  |
| Hint :                                                             | administrator                                               |  |  |  |
|                                                                    | E-Mail List                                                 |  |  |  |
| Auto Login:<br>To memorize this ID and<br>you execute Digital-Surv | d password ,and to login wher<br>eillance system everytime. |  |  |  |
| Allow removing password system                                     |                                                             |  |  |  |

Obrázek 1-4

- 3. Klikněte na seznam e-mailu, pokud chcete nastavit svoji e-mailovou adresu, pro získání heslo v případě, že jej zapomenete. (Zadání není povinné)
- 4. Klikněte na tlačítko OK. Zobrazí se hlavní obrazovka GV-VMS a dialogové okno.
- 5. Chcete-li zvolit uložení systémové databáze, vyberte možnost Microsoft Office Access Databáze nebo vyberte Microsoft SQL Server a vyplňte požadovaná pole.

| Database Type                |       |
|------------------------------|-------|
| Microsoft Office Access Data | abase |
| Microsoft SQL Server         |       |
| SQL Database Setting         |       |
| Data Source                  |       |
| Account                      | ]     |
| Password                     | ]     |
|                              |       |

Obrázek 1-5

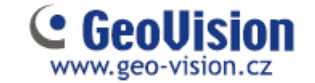

Na hlavní obrazovce Hlavní nastavení GV-VM S jsou ovládací tlačítka v pravém horním rohu. Po prvním přihlášení se automaticky zobrazí konfigurační okno pro rychlém přidání kamery do GV-VMS. Pro podrobnosti se podívejte na další obrázek.

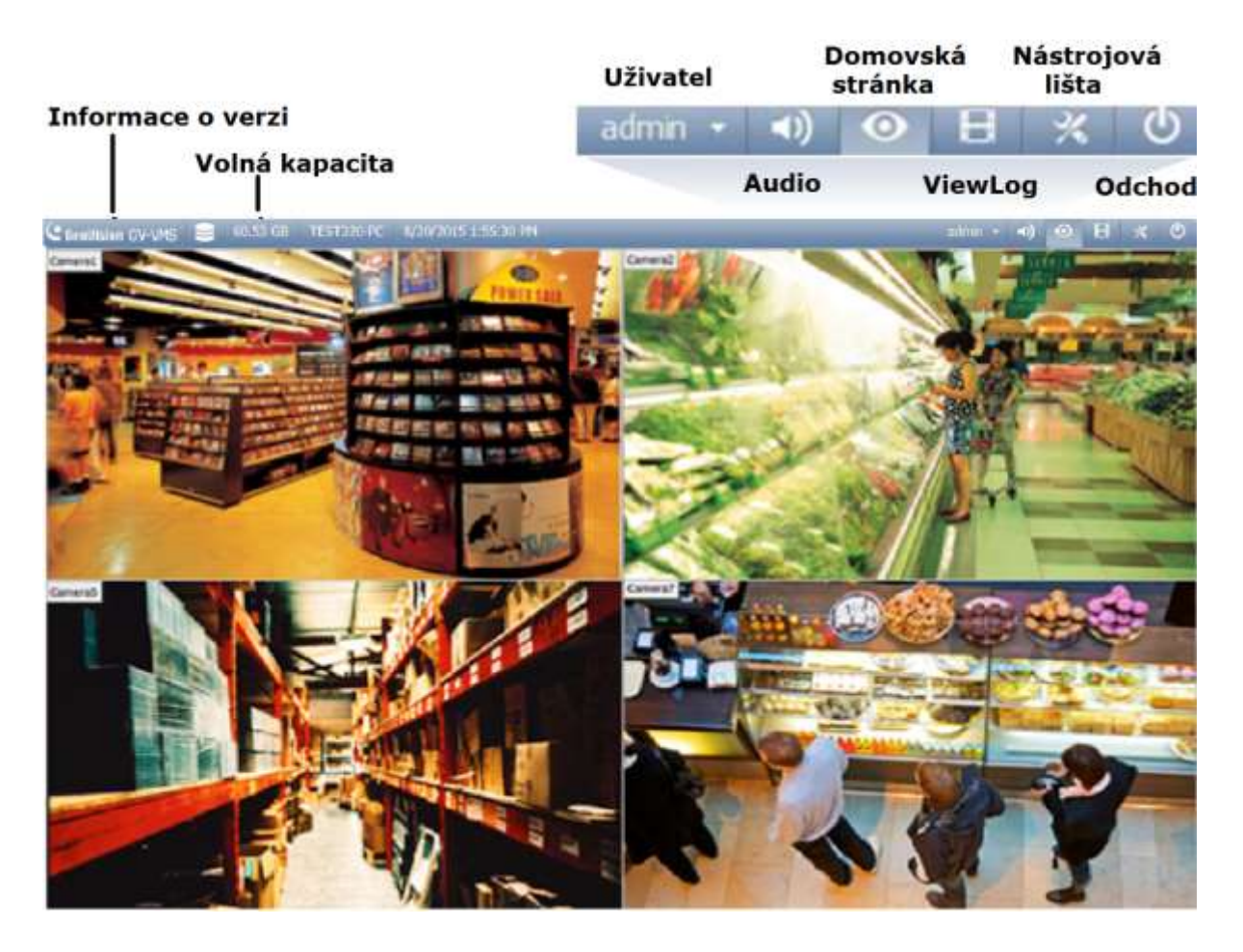

Obrázek 1-6

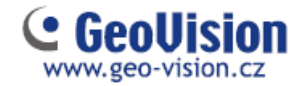

# Kapitola 2 Začínáme

### 2.1 Přidání IP kamer do GV-VMS

Při prvním přihlášení po instalaci GV-VMS se automaticky zobrazí dialogové okno Automatické nastavení. Podle následujících pokynů přidejte IP kamery.

1. Klikněte na tlačítko Autopřipojení, zobrazí se seznam všech zjištěných IP kamer v síti.

| Síťový adaptér : | IP[192.168.1.121] Realte | ek PCle GBE Fa | mily Controller | ▼ Port : 10000      |
|------------------|--------------------------|----------------|-----------------|---------------------|
| Autopřipojení    |                          | Postup :       |                 |                     |
| Iméno            | IP adresa                | Port           | MAC adresa      | Značka              |
| ØV-CAW120        | 192.168.4.95             | 10000          | 0013E204FC0D    | GeoVision_GV-CAW120 |
| GV-MFD520        | 192.168.5.115            | 10000          | 0013E2054F24    | Geovision_GV-MFD520 |
| GV-BX2500        | 192.168.5.125            | 10000          | 0013E209C3F3    | GeoVision_GV-BX2500 |
| GV-PT320D        | 192.168.5.168            | 10000          | 0013E20550C5    | GeoVision_GV-PT320D |
|                  |                          |                |                 |                     |
| 0.50.5           | Correct Sec              | 7              |                 |                     |

Obrázek 2-1

2. Výchozí přihlašovací informace pro kamery je admin / admin. Poklepejte na kameru v dialogovém okně a v případě potřeby zadejte odlišné ID a heslo.

| Uživatelské jmén | o : admin          |
|------------------|--------------------|
|                  |                    |
| Hesl             | ) : [ •••••        |
|                  | ☑ Aplikovat na vše |

Obrázek 2-2

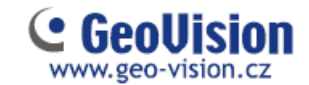

 Ujistěte se, že jste vybrali kameru, kterou chcete přidat a klikněte na tlačítko Aplikovat. Přidaná kamera se nyní objeví v seznamu IP zařízení. Pokud vyberete Aplikovat na vše, přidají se všechny zobrazené kamery.

| Dir         Dir         Dir <th>0</th> <th>8</th> <th>ID</th> <th>Stay</th> <th>Advess servers</th> <th>Pat.</th> <th>Rotlieri</th> <th>Ditute</th> <th>Dialka</th> <th>Netaveni</th>                                                                                                    | 0        | 8 | ID  | Stay | Advess servers | Pat.  | Rotlieri                          | Ditute          | Dialka                                | Netaveni |
|----------------------------------------------------------------------------------------------------|----------|---|-----|------|----------------|-------|-----------------------------------|-----------------|---------------------------------------|----------|
| Image: 2 Instructure of the second second         | ~        | ÷ |     |      | 19230834.000   | -     | 128865124((4294))/ 0001258((1054) | 8171836a        | Service, Statistics                   |          |
| Image: Constrainty of the state of the state of |          | 8 | 27  |      | 192.188.7.25   | 10000 | 192803(8400264)/ 4488252(0264)    | 2736 / 140 kbps | Resvision_GV-BX2200/BX2200_Series     | *        |
| R         1         100.100.1113         10000         BerVasce_QV-MID320_Series         34           3         0         182.100.4.89         10000         BerVasce_QV-MID320_Series         34           •         III         •         •         •         •         •         •                                                                                                    | C        |   | 3.1 |      | 192.366.5.101  | 10000 |                                   |                 | 0401900_01/R01200/R01200/FD1210_Serve | 日報       |
| Image: Second Control (Second Control ( | -        | 8 | 1   | 0    | 192.188.3.113  | 10000 |                                   |                 | Gervison_GV-MID5231_Sarks             | *        |
| ¢<br>+=<br>•=                                                                                                    |          |   | 3   | 0.   | 192.186.4.89   | 10000 |                                   |                 | GenViton_GV-18002301_Series           | 14       |
| ** <b>=</b>                                                                                                    | <b>Q</b> |   |     |      |                |       |                                   |                 |                                       |          |
|                                                                                                    | • #      |   |     |      |                |       |                                   |                 |                                       |          |
|                                                                                                    |          |   |     |      |                |       |                                   |                 |                                       |          |

Obrázek 2-3

Dostupné stavové ikony:

- Připojeno, kamera je připojena.
- Připojování, GV-VMS se pokouší připojit ke kameře.

Připojení se nezdařilo, nelze se připojit ke kameře. Umístěte kurzor na červenou ikonu, zobrazíte chybovou zprávu.

- Neaktivní kamera, kamera není aktivní. Zaškrtněte políčko pro připojení.
- Zapnutý záznam kamery.
- Pre-Rec povoleno, předpoplachové nahrávání je povoleno.
- 4. Chcete-li upravit nastavení kamery, klikněte na tlačítko Nastavení 🕍 kamery. Podrobnosti naleznete v části *3.2 Konfigurace nastavení kamer.*
- 5. Zavřete dialogové okno klepnutím na tlačítko X v pravém horním rohu. Při prvním přidávání kamery budou automaticky přiřazeny do mřížky živého zobrazení.

#### Poznámka:

- 1. Pro přístup k dialogovému oknu Nastavení IP zařízení se dostanete také klepnutím na ikonu 🔀 potom Konfigurace 💭 a volba Instalace kamer.

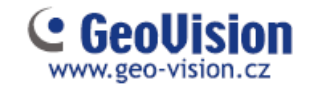

### 2.2 Přístup k zobrazení živého videa kamery

Po přidání kamer získáte přístup k živému zobrazení přetažením kamery ze seznamu do mřížky živého zobrazení.

- 1. Klikněte na tlačítko 🤷, Nástrojová lišta 🕺 a obsah 🎩. Vypíše obsah obr. 2-4.
- 2. Kliknutím na menu Kamery se rozbalí seznam přidaných kamer.
- 3. Přetáhněte kamery do mřížky živého zobrazení.

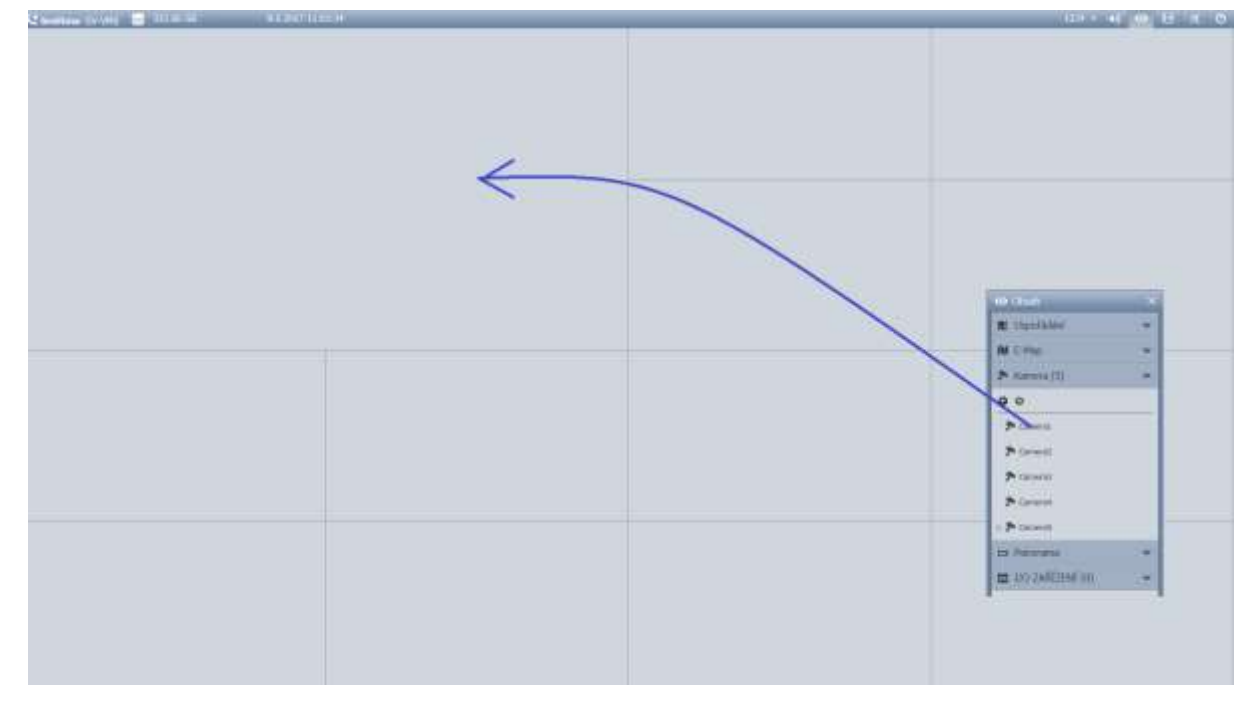

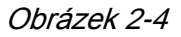

Chcete-li začít nahrávat připojené kamery, klikněte na Nástrojová lišta 🖄, vyberte Monitoring 🖵 a zvolte Zapnout záznam všech kamer, nebo vybrat jednotlivé kamery pro záznam.

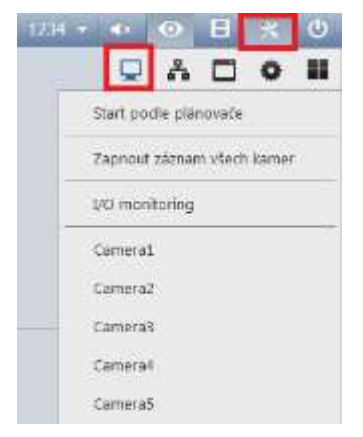

Obrázek 2-5

Poznámka: Pokud jste nastavili plánovač, můžete vybrat Start podle plánovače. Toto nastavení má přednost a ostatní záznamové funkce budou deaktivovány.

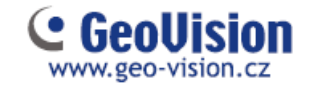

#### Kapitola 3 Nastavení kamery

#### 3.1 Konfigurace nastavení nahrávání

Po přidání kamer můžete nakonfigurovat nastavení záznamu. Vyberte , vyberte , klikněte na tlačítko Konfigurace , zvolte Konfigurace systému a klikněte na tlačítko Nastavení nahrávání. Získáte následující dialogové okno.

| Kamara                                                                      |                |   |                         |              |                     |     | - 01 | 74mmm aden                  |
|-----------------------------------------------------------------------------|----------------|---|-------------------------|--------------|---------------------|-----|------|-----------------------------|
| Jiméno kamery                                                               | Record Type    | 2 | Snimkování záznamu      | 28           | Úlažiště            | 128 |      | Délka Avi souboru: 5 • Min. |
| Camera5                                                                     | Trvalý záznam  | * | Lirgent Event           | *            | Úložiště t          |     | 36   | 6 Pittimanaa                |
| Camera7                                                                     | Detekce pohyou | v | Hiavni události         | •            | Olodižsě 1          | •   | **   |                             |
| Plidat umisténi logu 🚺<br>Story linie                                       |                |   | Aplikovat rozdělení pro | zácna<br>Sio | n 🔯<br>Dra databáze | i.  |      | - Record Error Process :    |
| V Zachovat pomiér obrazu<br>Rozlišení 1280 x 1024<br>Cesta: D.IGV-NVRIStory | •<br>Linei     |   | - 9                     | D            | 1614M/RI            |     |      |                             |

Obrázek 3-1

1. Vyberte kameru, kterou chcete konfigurovat. Podržením stisknutého tlačítka Shift vyberte více kamer.

2. V položce Record Type (Typ záznamu) vyberte Zakázat, Detekce pohybu nebo Trvalý záznam.

3. Můžete nastavit různé typy ukládání záznamu. Vyberte možnost Urgent Event pro záznam v plném počtu snímků. Chcete-li zaznamenat pouze klíčové snímky, vyberte možnost Hlavní událost. Doporučujeme používat Urgent Event.

Počet snímků Urgent Event lze nastavuje v kameře menu nastavení videa

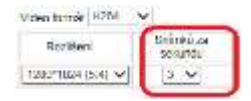

Velikost skupiny obrázků (GOP) Hlavní události se nastavuje v kameře menu nastavení videa

Velikost skupiny obrázků (GOP) 1.0 V (sekundy)

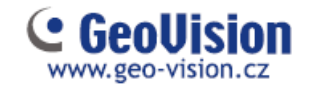

Počet snímků pro události Hlavní události a Urgent Event je ale vhodnější nastavovat až přímo ve VMS. V menu Obecná nastavení. Podle *Obrázku 3-4*. Normálně se nastavuje vyšší počet snímků pro Urgent Event (například 6-10 snímků) a nižší počet snímků snímků pro Hlavní událost (například pouze jeden klíčový snímek)

#### Poznámka:

- 1. Informace a nastavení snímkové frekvenci pro Hlavní událost a Urgent Event zkontrolujte v nastavení *[Konfigurace nastavení kamer] Část 3.2*.
- 2. Ve výchozím nastavení je režim záznamu nastaven na funkci Detekce pohybu a recyklace na 32 GB.

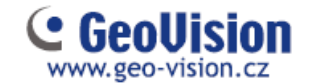

### 3.2 Konfigurace nastavení kamer

Chcete-li konfigurovat nastavení kamery, jako je kodek a počet snímků za sekundu a další, klikněte na tlačítko 🔀 , potom na tlačítko Konfigurace 💭 a potom na Instalace kamer. V pravé části je možné pomocí tlačítka 🔀 nastavit parametry kamery. Dostupná nastavení závisí na firmware kamery a na tom, zda je kamera připojena.

V levé části menu nastavení kamery jsou k dispozici tři možná nastavení. Nastavení videa, Nastavení zvuku a Obecná nastavení. Kliknutím na tlačítko 🚰 bude nastavení aplikováno pro všechny kamery.

#### Nastavení videa

V nastavení možností videa, můžete nastavit název kamery, kodek, kvalitu, bitrate, rozlišení a atributy kamery. Upozorňujeme, že změny provedené v dialogovém okně změní nastavení obrazu pro IP kamery.

| Nattaurri odek | 🗄 Nastaveni videa                                                                                                    | - Napsat (m) | no kamery            |                             |                |                |
|----------------|----------------------------------------------------------------------------------------------------|--------------|----------------------|-----------------------------|----------------|----------------|
| Check ostan    | Ceensi nastaveni                                                                                                    | - 10 - 54    |                      | 2tráta videosignálu / 2trát | a konektivity  |                |
|                | Název karvery ; Carver                                                                                                    | a1           | 1                    | Výstup spoužtě              |                |                |
|                | F atros : 182.0                                                                                                    | 58.1,152     |                      | Mod. i ·                    | Pn. L          | • 01           |
|                | Port 10000                                                                                                    |              |                      | 0.025.75 1.9                | ALEXAND.       |                |
|                | Ubsamilike polityr i admin                                                                                                    |              |                      | Dbjektiv                    | reaso<br>uddos | avit viasinoso |
|                | Herdy i www.                                                                                                    |              |                      | Hiavri                      | Alace          | V              |
|                | Netwool Stress                                                                                                    |              |                      | Viermost Videa              | 12.1           |                |
|                | Have stream.                                                                                                    |              |                      | 361: /                      | 0              | 50             |
| Nastault kry   | Viter kasteků :                                                                                                    | нока         |                      | Kontrast:                   | 0              | 50             |
| počet snimk    |                                                                                                    | lar.         |                      | hissycani r.                | - 17           | 50             |
|                | (72)                                                                                                    | 23           | _                    | Orizont :                   | -0             | 50             |
|                | Cort.                                                                                                    | 1:00         | 10 m                 | Canana I                    | 124            | 2              |
|                | Work VBR                                                                                                    |              |                      | autorite (                  |                |                |
|                | Kvalta (                                                                                                    | Normálisí    |                      | Püvedn                      |                | Ulain.         |
|                | Nex přenosové                                                                                                    | 4 Mbit       |                      | Orientace obrazu            | 11             | And the second |
|                | CIR 0                                                                                                    |              |                      | Tearrist                    | Hid            | antaki atabey  |
|                | Plat pfirmovik                                                                                                    |              | -                    | verause pressore            |                | 100 10082      |
|                | C Statiburt                                                                                                    |              |                      | Louis and the second        |                | 41100362       |
|                | Static Diarrei I                                                                                                    |              |                      |                             | 1              |                |
|                | Provide and a second second se |              |                      | 1 m                         |                |                |
|                | Engen Linne 1                                                                                                    |              |                      |                             |                |                |
|                | Koatta i                                                                                                    |              |                      |                             | Sec.           | 1000 A         |
|                | Plac prioreners/                                                                                                    |              |                      |                             | -              | -              |
|                | Do ste Reduttion (week)                                                                                                    |              |                      |                             | -              | 1.25           |
|                |                                                                                                    | 0 190-0      | 000                  |                             | 1              |                |
|                |                                                                                                    | The bigger t | the looker (strate). | 1 2 2                       | 20             |                |
|                | w. of L                                                                                                    |              |                      |                             | -              |                |
|                | Kompers                                                                                                    |              |                      |                             | 244            | 1000           |
|                | Hevral stream 1                                                                                                    | 720x576      |                      |                             |                |                |
|                | Druhý proud i                                                                                                    | 360x288      |                      |                             |                |                |
|                | SS0788422 **                                                                                                    | K25500755    | - C + C +            |                             |                |                |

Obrázek 3-2

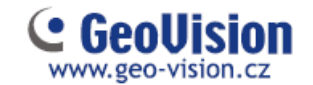

#### Nastavení zvuku

V nastavení zvuku můžete aktivovat audio funkce pro živé zobrazení a záznam, které jsou ve výchozím stavu zakázány.

| Nastavení zvuku Nastavení zvuku Sestovení audo Zesleri audo Japrout zvuk Zaprout zvuk – zde je chybný Vyprout zvuk Vyprout zvuk Vprout zvuk Preklad, zaškrtnutím se zapne zvuk Odrušen Zaproutí omezení šurnu (sníží se citlivost mikrofonu) Záznan auda Záznan auda Záznan auda Pode dtivosti z Podle citlivosti, nebo trvale I trváý záznan auda |
|----------------------------------------------------------------------------------------------------|
| Zázana auda     Pode ativosti, nebo trvale     Pode ativosti, nebo trvale     Pode ativosti, nebo trvale     Pode ativosti, nebo trvale     Pode ativosti, nebo trvale     Pode ativosti, nebo trvale                                                                                                    |
|                                                                                                    |
|                                                                                                    |
|                                                                                                    |

Obrázek 3-3

- 1. <u>Chcete-li aktivovat zvuk</u> v živém pohledu z kamery, <u>zvolte Vypnout zvuk</u>. Ano je tomu opravdu tak, zde se podařilo špatně přeložit toto menu a funkce je popsána opačně ©.
- 2. Chcete-li povolit nahrávání zvuku, zvolte položku Záznam audia a poté vyberte možnost podle Citlivosti nebo Trvalý záznam.

Poznámka: Po zapnutí funkce Vypnout zvuk můžete aktivovat zvuk živého pohledu kamery kliknutím na ikonu Nástrojová lišta, Nástroje, Audio.

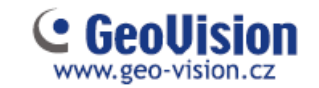

#### Obecná nastavení

V obecném nastavení můžete nakonfigurovat nastavení časového limitu sítě, zobrazení na vyžádání, nastavení počtu snímků za sekundu a nastavení zaznamenaných snímků.

| eni                                     |                                                                                                    |                                                                                                    |
|-----------------------------------------|----------------------------------------------------------------------------------------------------|----------------------------------------------------------------------------------------------------|
| 🗄 Nastaveni videa                       | O Obecná nastavení                                                                                 | - V                                                                                                    |
| 0. Nastaveni zvuku<br>Cilecni nastaveni | The Out sha<br>5 Solumly  Coticits livel debidovin'   Shinky pro ukulani v bufferu pro živý pohlad | Sninikování při živén dekódování Nastavení mínikování pro živý pohled (Havní stream)  Maximální rychlost sninikování © živý pohled pouse klávesou.   I astavení rychlost sninikování pro živý pohled  Nastavení rychlost sninikování pro živý pohled |
|                                         | 60 • • • • • • • • • • • • • • • • • • •                                                           | Maximální rychlost snihkování<br>pro živý pohled.                                                                                                    |
|                                         | C Zekázet                                                                                          | Kontrola počtu sninéd záznemu<br>Urgent Event                                                                                                    |
|                                         | Standard stream Geol/sion stream                                                                   | <ul> <li>Maximální počet sníniků)</li> <li>Zámanu</li> <li>Zámanu</li> </ul>                                                                                                    |
|                                         | Automatické připůsoben DST     Povolit     Povolit                                                 | Maximudiliost<br>Maximumi počet sniniči (2 žiman pouze klčového sninku)                                                                                                    |
|                                         | Ztráta videosignálu / Ztráta konektivity Vyvolat alem                                              |                                                                                                    |
|                                         | 21: áta videosignálu / 21: áta konektivity<br>11: Potwzeni                                         | Automatidiy nastavit kodeky a rozšení<br>R Automatidiy nastavit kodeky a rozšianí                                                                                                    |
|                                         |                                                                                                    | Nastavení pro zăznam                                                                                                    |
|                                         |                                                                                                    |                                                                                                    |

Obrázek 3-4

- 1. V režimu Snímkování při živém dekódování můžete nastavit rychlosti snímků pro živý pohled.
  - Při použití MJPEG je každý snímek klíčovým snímkem, takže můžete zadat počet klíčových snímků pro živé zobrazení.
  - Pokud používáte H.264 / H.265, přenáší se pouze jeden klíčový snímek na skupinu snímků (GOP).

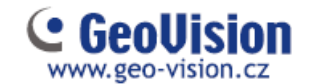

#### Poznámka:

- Nastavení GOP lze konfigurovat v dialogovém okně Nastavení videa (Obrázek 3-2). GOP 30 znamená, že je k dispozici jeden klíčový snímek pro každých 30 snímků, takže zařízení s IP technologií s frekvencí snímků 30 fps bude mít 1 klíčový snímek za sekundu.
- 2. Můžete změnit první i druhý stream kamery na H.264, H.265 nebo H.265 MJPEG v dialogovém okně Nastavení videa (Obrázek 3-2). Po změně kodeku musíte před přepnutím na Obecné nastavení kliknout na tlačítko OK. Všimněte si, že změna prvního a druhého streamu kamery na hodnoty H.264, H.265 nebo MJPEG ovlivní možnosti nastavení snímkové frekvence v části Obecné nastavení.
- V části Kontrola počtu snímků záznamu nastavte rychlost záznamu snímků pro událost Urgent Event a Hlavní událost. Podrobné informace o možnostech naleznete v kroku výše.

Například pokud používáte H.264 / H.265, můžete vybrat Maximální počet snímků záznamu Urgent Event a vybrat Záznam pouze klíčového snímku pro Hlavní události. Ujistěte se, že příslušná nastavení jsou odpovídajícím způsobem konfigurována v dialogovém okně Nastavení nahrávání, jak je popsáno v kroku 5 v části 3.1 Konfigurace nastavení nahrávání v této příručce.

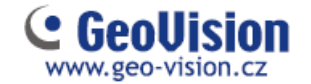

# Kapitola 4 Živý pohled

### 4.1 Sestavení plánů s živým pohledem

Postupujte podle následujících pokynů a vytvořte nové rozložení živého zobrazení.

Klikněte na Domovská stránka 2 > Nástrojová lišta 2 > Obsah 1, klikněte na tlačítko Uspořádání.

| 👁 Obsah            | × |
|--------------------|---|
| NI Uspořádání      | ¥ |
| NV E-Map           | v |
| 🗩 Kamera (2)       | v |
| 😅 Panorama         | v |
| D I/O ZAŘÍZENÍ (0) | × |

Obrázek 4-1

2. Chcete-li přidat rozložení kamer pro živý pohled, klikněte na tlačítko 🕒 Přidat a klikněte na tlačítko Přidat rozvržení pohledů. Získáte následující dialogové okno.

| Přidat novou dispozici | × |
|------------------------|---|
| Jméno                  |   |
|                        |   |
| Nastavení vzhledu      |   |
| 0 0 0 0 0              |   |
|                        |   |
| ② 2 X 2     ③          |   |
| 🗇 Přizpůsobit          |   |
| OK Zrušit              |   |

Obrázek 4-2

3. Pojmenujte nové rozvržení.

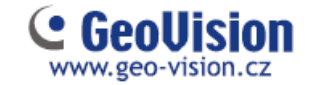

4. Můžete vybrat existující rozvržení v části Nastavení vzhledu nebo určit počet zobrazení, tj počet řádků a sloupců mřížky.

- 5. Chcete-li vytvořit vlastní rozvržení
  - a. vyberte Přizpůsobit... a klikněte na tlačítko OK.

b. Zadáním v okně Reset na... určíte počet obrazů v mřížce.

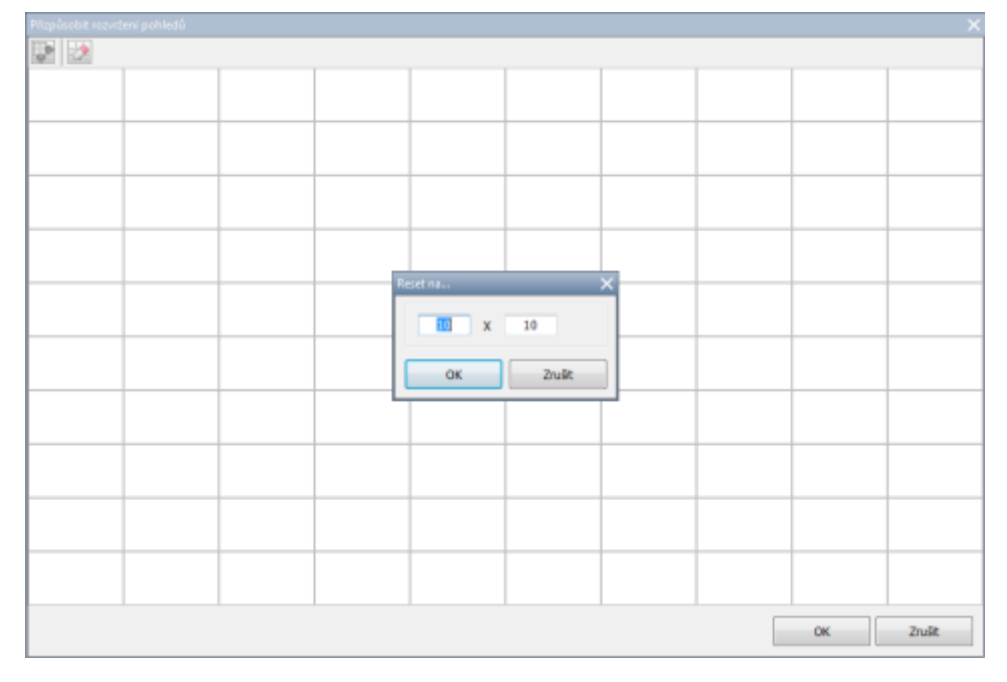

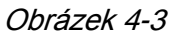

c. Vyberte více čtverců a klikněte na tlačítko Sloučit pro vytvoření většího čtverce.

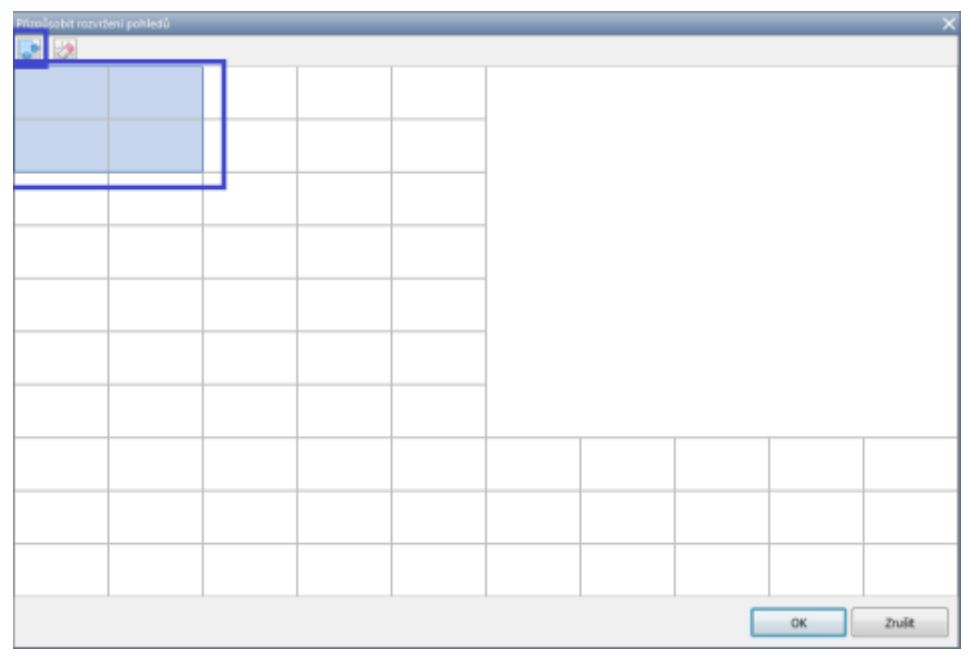

Obrázek 4-4

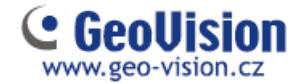

6. Po dokončení klikněte na tlačítko OK.

Zobrazí se zpráva. "Assing the cameras to this layout automatically" což znamená, pokud zaškrtnete tuto volbu, budou kamery automaticky přiřazeny do nového rozložení. Případně můžete v seznamu obsahu kliknout na kamery a přetáhnout myší kamery do mřížky pro živý pohled.

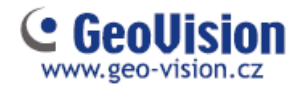

### 4.2 Funkce v živém pohledu

Umístěte kurzor myši na živý pohled kamery, abyste viděli níže uvedené ikony.

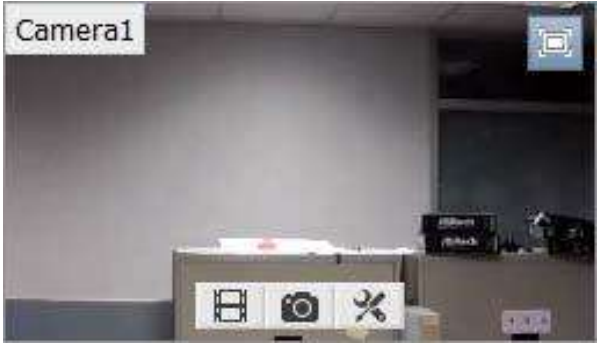

Obrázek 4-5

| lkony                | Funkce                                                                                                    |
|----------------------|----------------------------------------------------------------------------------------------------|
| Okamžitě             | Přehrává video nahrané za posledních 10 sekund, 30 sekund,                                                                             |
| přehrát 用            | 1 minutu, nebo 5 minut                                                                                                    |
| Okamžitý<br>snímek 🔯 | Uloží snímek z aktuálního živého zobrazení                                                                                             |
| Nástroje 🔀           | Obsahuje následující možnosti:                                                                                                    |
|                      | Monitoring: Spustí záznam kamer.                                                                                                    |
|                      | Vlastnosti:<br>- Ukázat titukly: Zobrazuje název kamery v živém<br>zobrazení<br>pomocí zadané velikosti písma.                         |
|                      | <ul> <li>Zachovat poměr starn: Zamyká poměr stran obrazu<br/>obrazu kamery.</li> </ul>                                                 |
|                      | Zavřít: Odstraní kameru z mřížky rozvržení.                                                                                            |
|                      | Následující volby jsou k dispozici, je-li povolena související<br>funkce:                                                              |
|                      | Nastavení audia: povolí audio v živém zobrazení.<br><i>[Nastavení audio] kapitola 2.3</i> )                                            |
|                      | Nastavení PTZ: Povolí funkci PTZ. ( <i>kapitola 4.4</i> )<br>Přidat do záložky: Slouží k zálohování scény, která se později<br>zobrazí |
|                      | ve ViewLogu. Tato funkce je k dispozici pouze při<br>nahrávání kanálu.                                                                 |
| Zoom                 | Přepíná živý náhled na celou obrazovku                                                                                                 |

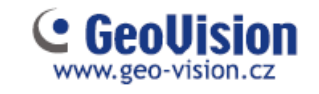

Obrazovku živého zobrazení lze ovládat níže uvedenými kroky.

| Akce                | Funkce                                     |
|---------------------|--------------------------------------------|
| Kolečko<br>myši     | Zvětšuje nebo zmenšuje živé zobrazení.     |
| Dvojité<br>kliknutí | Zobrazí živé zobrazení na celou obrazovku. |

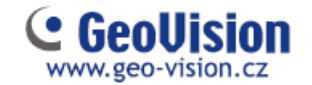

### 4.2.1 Zoom okno

Zoom okno je určeno tak, aby byl rychle vidět detailní (zoom) pohled na obraz kamery bez změny rozložení živého zobrazení.

Zoom okno přetáhněte myší do zvoleného místa v mřížce. Je vhodné vytvořit větší okno. Tato funkce je vhodná, pokud máte pouze jeden monitor. Kliknutím na příslušnou kameru se vám tato zobrazí v Zoom

1. V Obsahu, vyberte Zoom okno a přetáhněte ho do živého náhledu mřížky.

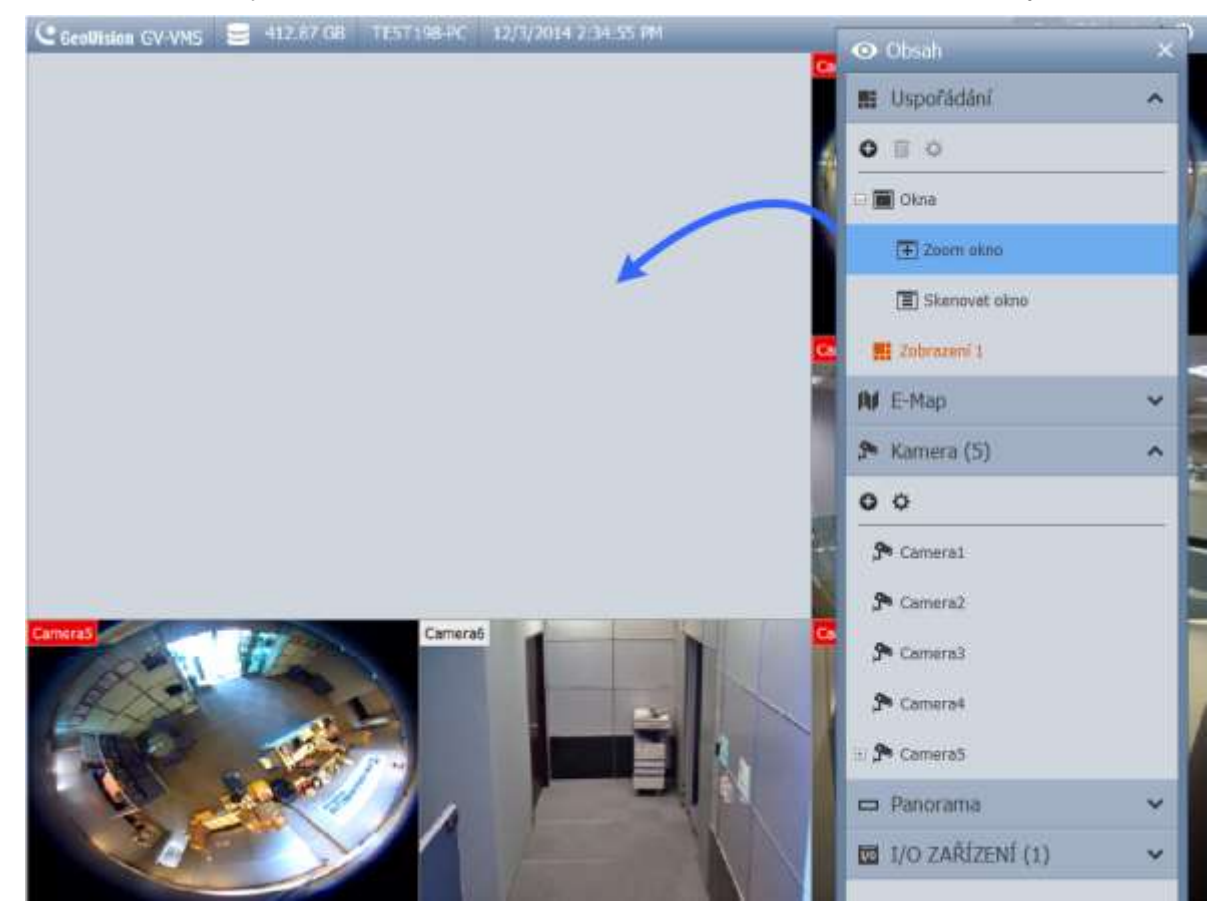

Obrázek 4-6

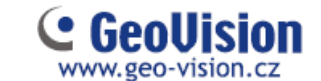

2. Přesuňte kurzor myši na živý pohled kamery a tlačítkem Lupa 💷 v pravém horním rohu, nebo 1x kliknutím myši se kamera se zobrazí v Zoom okně.

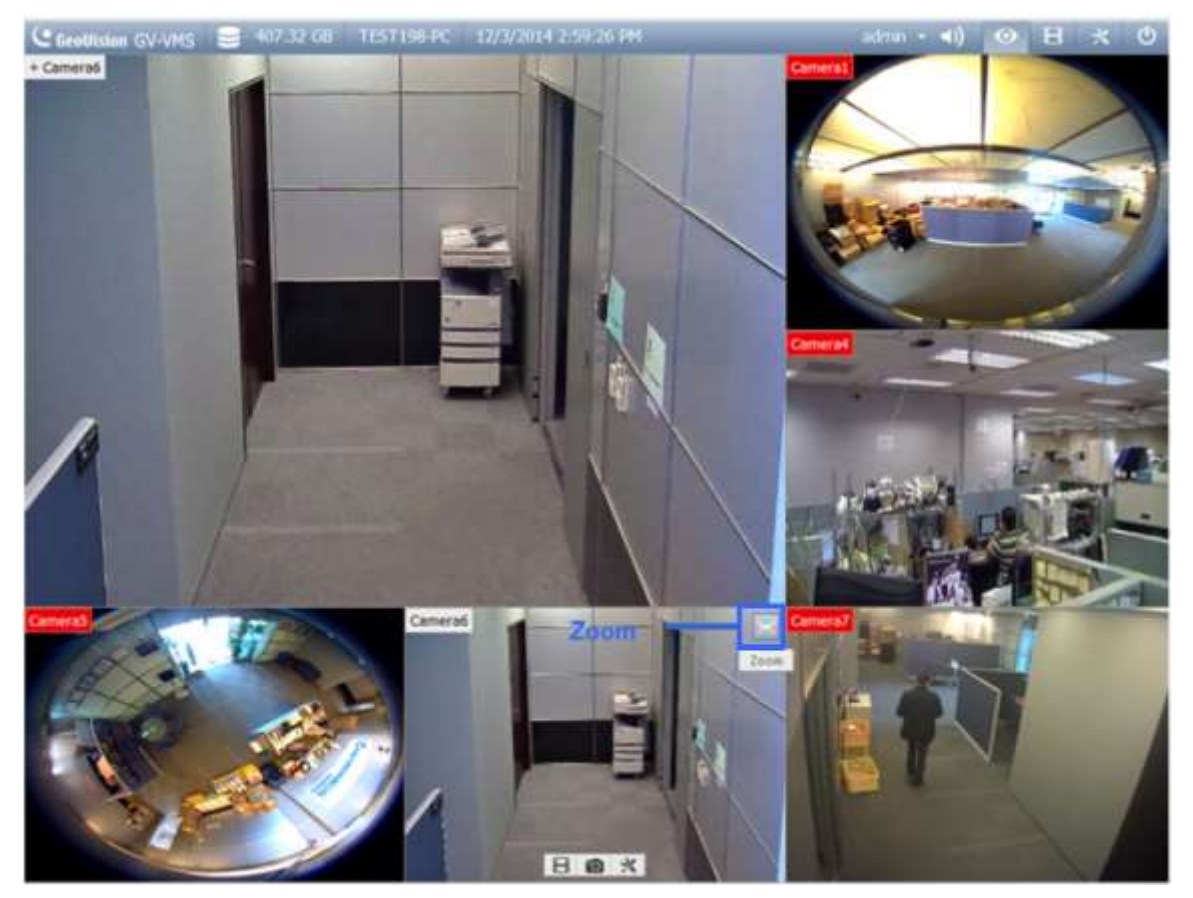

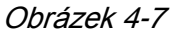

 Chcete-li odstranit kameru ze Zoom okna, umístěte kurzor na Zoom okno v živém pohledu, klikněte na položku Nástroje a zvolte Zavřít. Chcete-li změnit zobrazení mřížky ze Zoom okna zpět do normálního okna, proveďte tento krok znovu pro zavření okna Lupa.

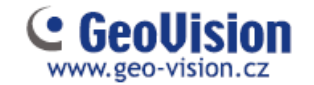

### 4.2.2 Skenovat okno

K funkci Skenovat okno, můžete přiřadit více kamer. Každá kamera vložená do skenovacího okna bude nastavený čas zobrazena.

- 1. V seznamu obsahu, vyberte rozvržení a přetáhněte Skenovat okno do živého zobrazení.
- 2. Do tohoto okna přidejte požadované kamery přetažením myší.

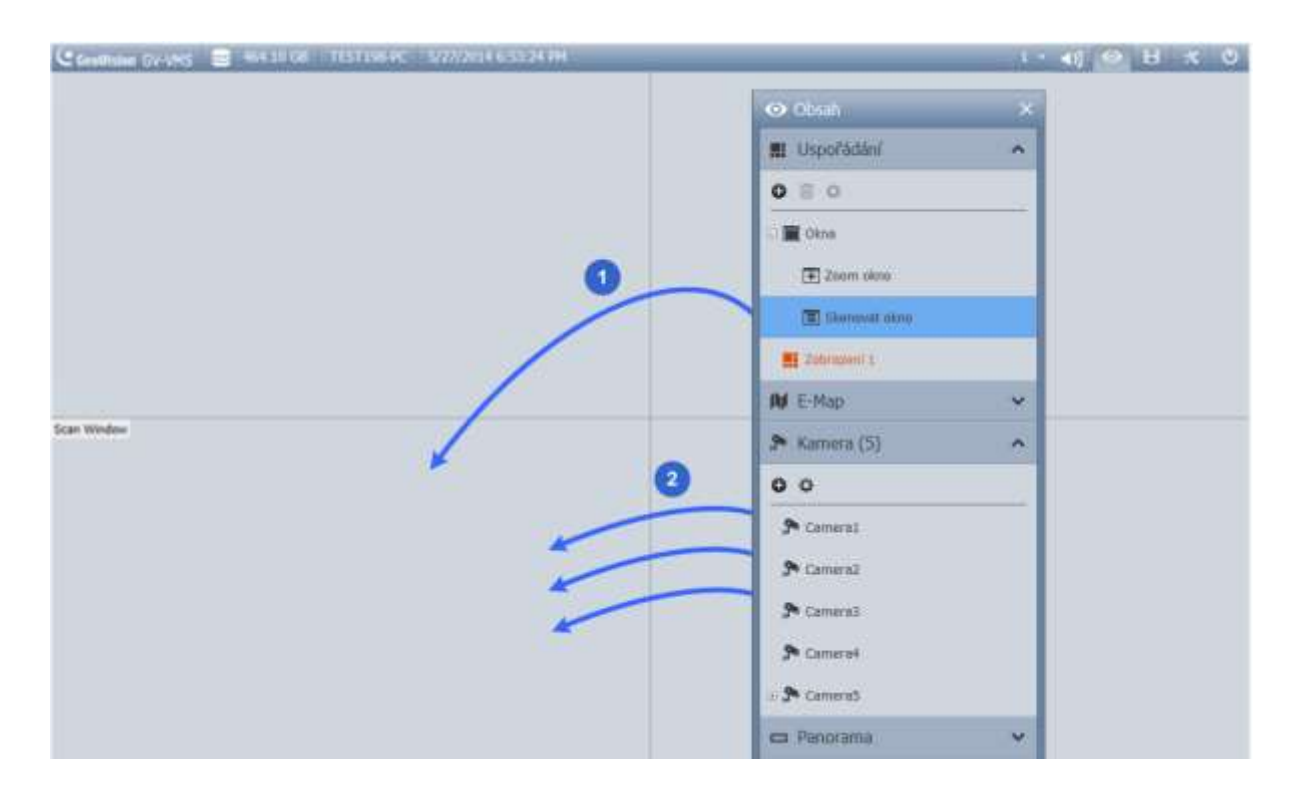

Obrázek 4-8

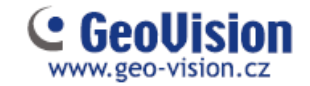

3. Přesuňte kurzor do okna scanu, klikněte na položku Nástroje 💥 a vyberte Vlastnosti.

| Vlastno | sti scanu                                                                                                |               |
|---------|----------------------------------------------------------------------------------------------------|---------------|
|         | Jméno                                                                                                    | Scan interval |
|         | Camera5                                                                                                  | 5             |
| ÷       | Camera7                                                                                                  | 5             |
|         | Defaultní scan interval:<br>5 Sek.<br>Ukázat titulky<br>Font velikost: 10<br>Zachovat poměr obrazu<br>OK | Zrušit        |

Obrázek 4-9

- 4. Chcete-li nastavit pořadí kamery, klepnutím na šipky nahoru a dolů změníte pozici.
- 5. Nastavíte Scan interval, který nastaví, na kolik sekund se zobrazí každá kamera v okně živého zobrazení. Pro změnu nastavení klikněte a upravte interval skenování jednotlivých kamer. Na výše uvedeném obrázku bude každá kamera zobrazena po dobu 5 sekund.

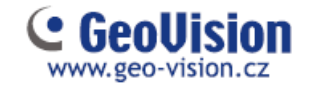

### 4.2.3 Focus pohled a PIP

#### Zoomovací pohled

Pro každou kameru můžete vytvořit až 7 detailních pohledů a umístit tyto vytvořené pohledy v živém pohledu. Tato funkce není podporována pro kamery typu Fisheye a PTZ.

1. V seznamu obsahu klikněte pravým tlačítkem na kameru a vyberte Nastavení focus pohledu. Objeví se následující dialogové okno.

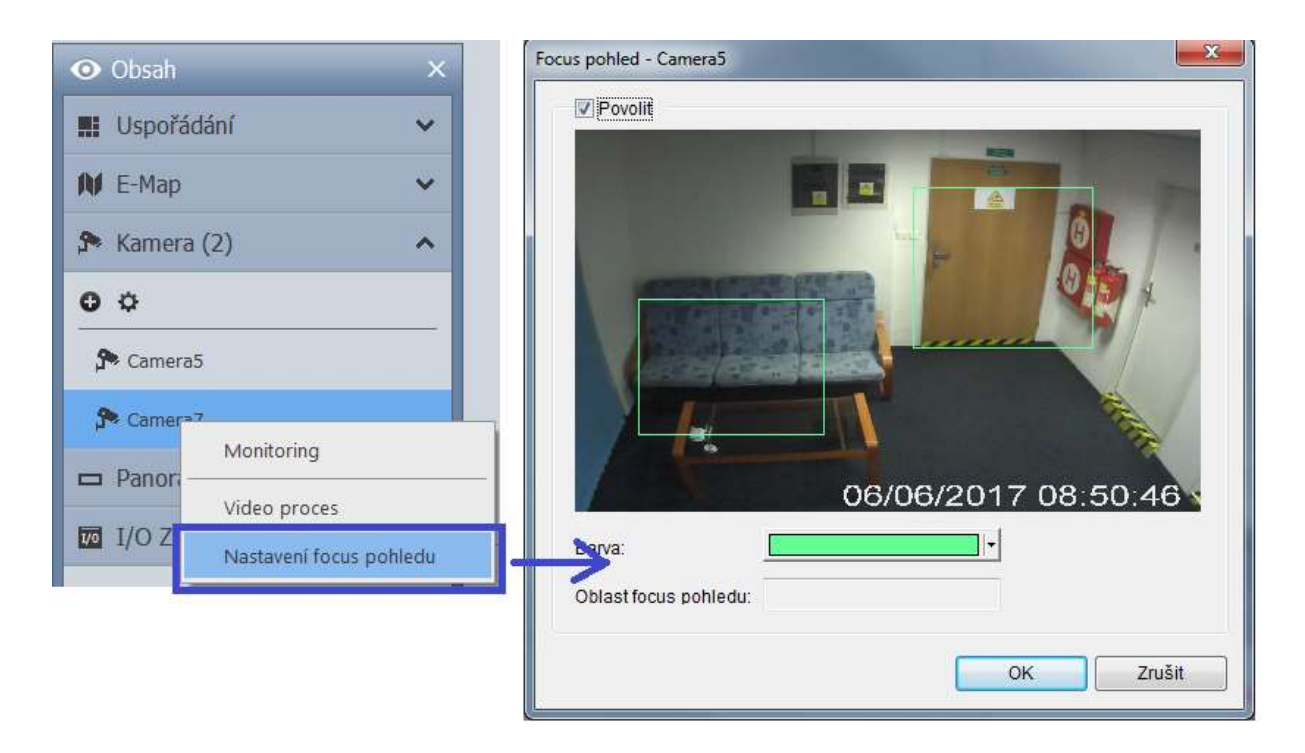

#### Obrázek 4-10

- 2. Chcete-li vytvořit Focus pohled, klikněte na volbu Povolit a nakreslete rámeček v zobrazení kamery. V případě potřeby můžete vytvořit více Focus pohledů.
- 3. Můžete kliknout na rozevírací seznam barev, pokud je to nutné, můžete změnit barvu rámečku v rozevíracím okně.
- 4. Klikněte na tlačítko OK pro uložení pohledů. Vytvořené Focus pohledy jsou uvedeny pod příslušnou kamerou.

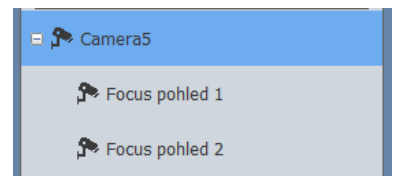

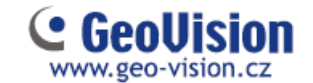

5. Focus pohledy nyní přetáhněte do živého pohledu jako jakékoliv jiné kamery.

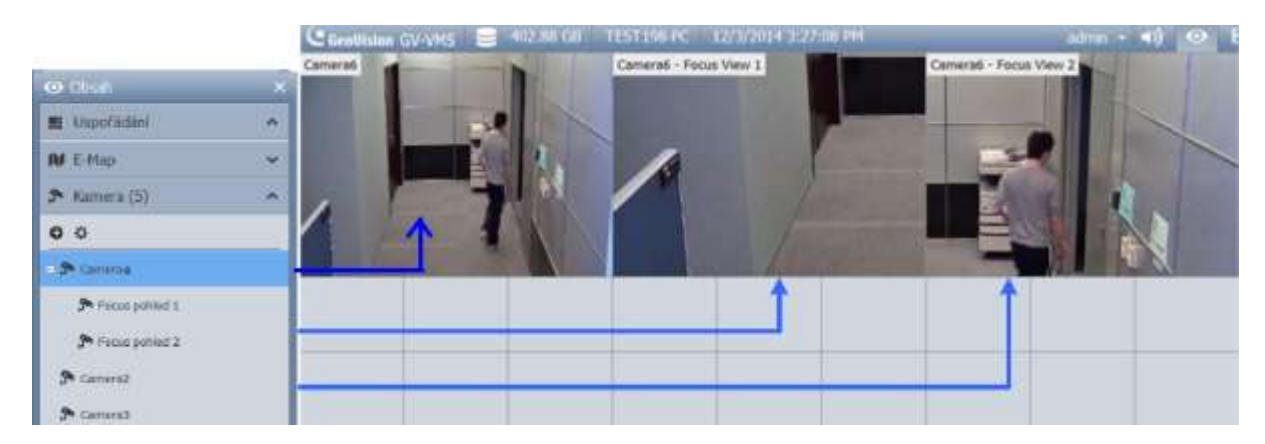

Obrázek 4-11

#### Pohled PIP (obraz v obraze)

1. Můžete přiblížit obraz z kamery tak, že umístíte kurzor myši na živý pohled a rolujete kolečkem myši. V zobrazení kamery se zobrazí okno s vloženým navigačním rámečkem.

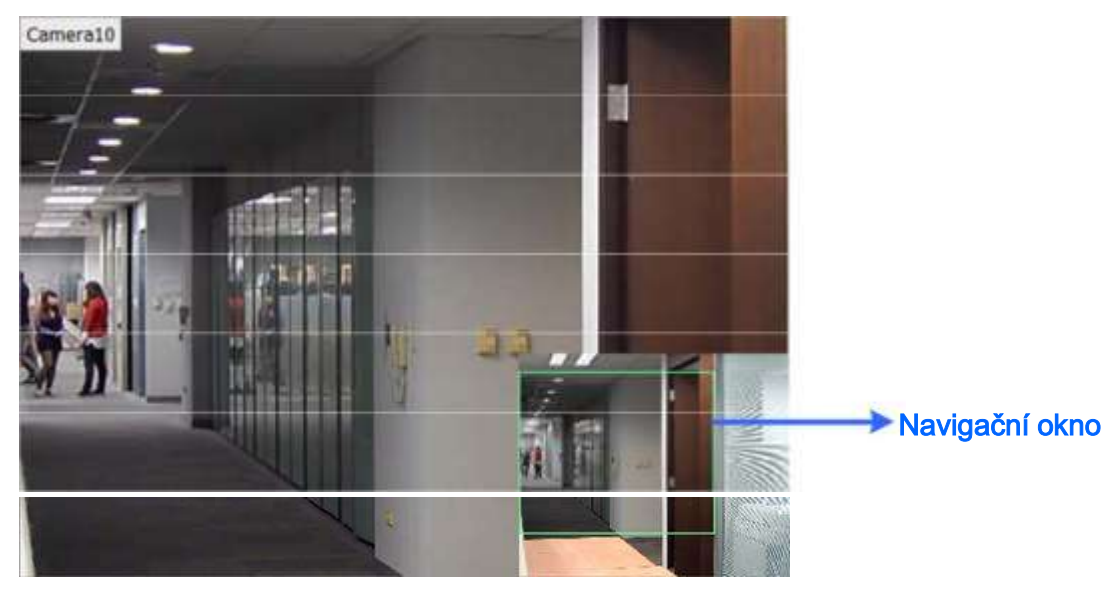

Obrázek 4-12

2. Pohybujte navigačním rámečkem v malém okně, abyste získali detailní pohled na vybranou oblast.

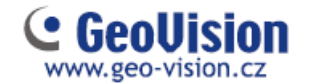

### 4.3 Nastavení Fisheye kamer

Pokud jste přidali Fisheye kameru, postupujte podle níže uvedených kroků, abyste získali přístup k Fisheye funkcím.

1. V seznamu obsahu přetáhněte Fisheye kameru (např. Camera5) do mřížky živého zobrazení, abyste viděli kulatý obrázek nebo rozbalte kameru a přetáhněte jeden z dewarpedovaných Fisheye obrazů (např. Quad View – Quad pohled) do mřížky živého zobrazení.

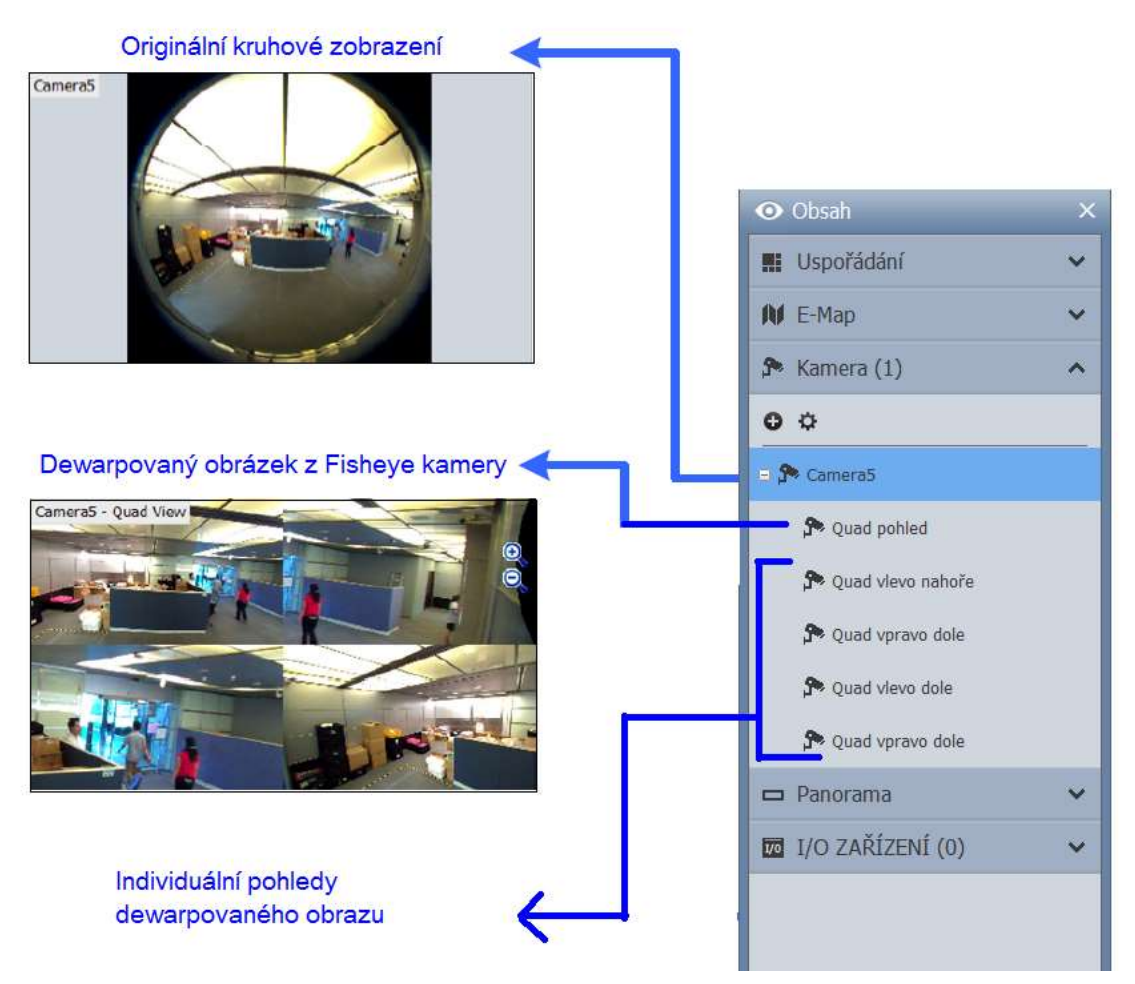

Obrázek 4-13

2. Chcete-li změnit režim Fisheye nebo vytvořit jiné zobrazení Fisheye, klikněte pravým tlačítkem myši na název (ne obraz) Fisheye kamery (např. Camera5) a vyberte Nastavení Fisheye kamery. Objeví se následující dialogové okno.

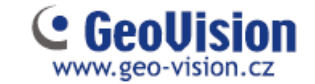

**3.** Klikněte pravým tlačítkem myši na zobrazení kamery a vyberte možnost Fisheye volby pro přístup k funkcím Fisheye.

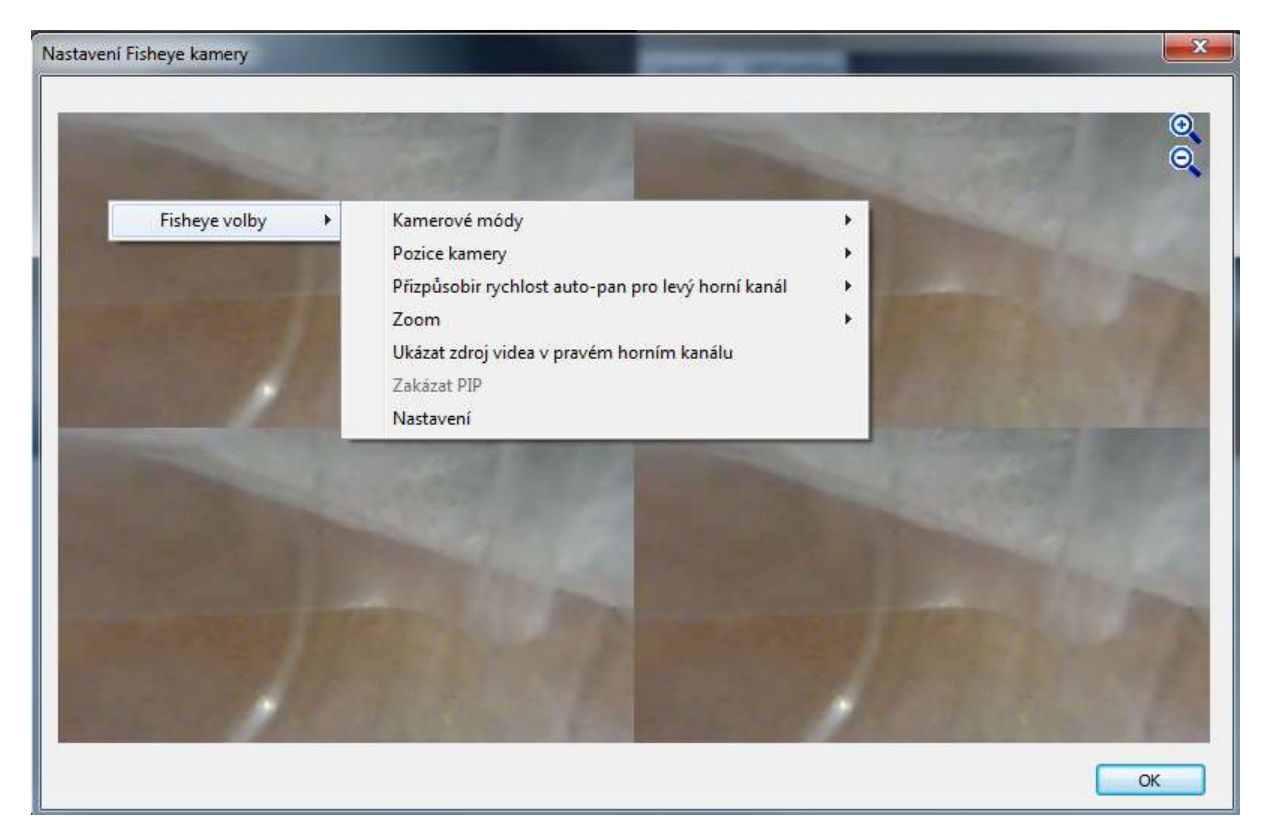

Obrázek 4-14

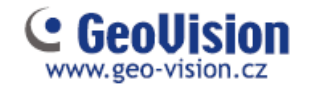

### 4.4 Nastavení PTZ kamer

Pokud jste přidali PTZ kameru, postupujte podle níže uvedených kroků, pro povolení funkce PTZ.

- 1. Přesuňte kurzor do živého pohledu kamery a klikněte na lištu Nástroje 💥
- 2. Klikněte na tlačítko PTZ ovládání pro aktivaci PTZ.
- 3. Přesuňte kurzor v živém náhledu, budete vidět ovládací panel PTZ.

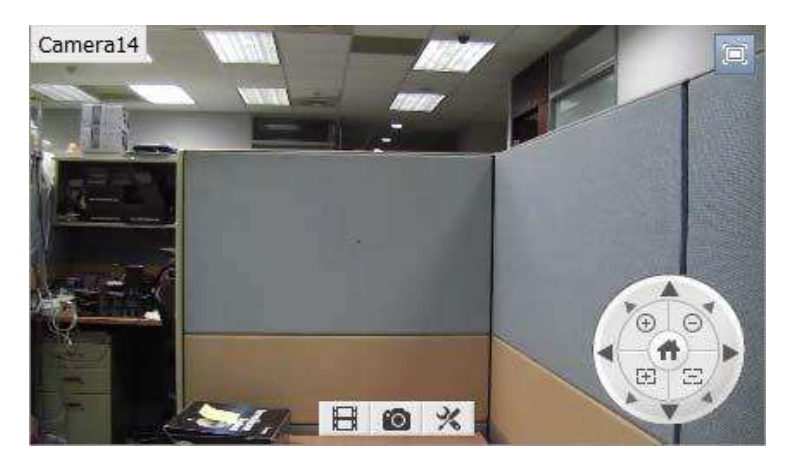

Obrázek 4-15

```
Poznámka:
Panel PTZ je skrytý, pokud rozlišení živého náhledu je menší než 240x180 pixelů.
```

4. V ovládacím panelu PTZ, můžete kliknout na tlačítko Domů 💷 pro přístup k pokročilým funkcím PTZ, jako je například Preset, Trasa, Sekvence a další.

5. V seznamu obsahu klikněte pravým tlačítkem myši na kameru PTZ a vyberte Nastavení PTZ pro nastavení rychlosti PTZ a funkcí PTZ.

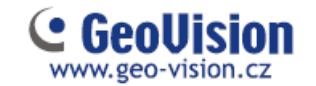

## Kapitola 5 Zpracování videa

GV-VMS nabízí řadu funkcí pro zpracování videa. Chcete-li konfigurovat funkce zpracování videa, postupujte podle následujících kroků.

1. Klikněte na tlačítko Domovská stránka 🤷, vyberte Nástrojová lišta 🔀, klikněte

na tlačítko Konfigurace 💭, a pak vyberte Video proces. Získáte následující dialogové okno.

| 📬 Seznam kamer | Video analýza       |
|----------------|---------------------|
| Camera5        | Objekt index 🔻      |
| Camerar        | Nastavení           |
|                | Smazat vše          |
|                | Vybrat vše          |
|                | ОК                  |
|                | Zrušit              |
|                | Poslat upozornění 🌓 |
|                | Max 16              |
|                | Vybrat 1            |

1. Obrázek 5-1

- 2. Požadovanou funkci vyberte z volby Video analýza.
- 3. V seznamu kamer zvolte kameru (y) pro konfiguraci.
- 4. Klikněte na tlačítko Nastavení pro přístup na příslušnou konfigurační stránku.
- 5. Chcete-li odeslat e-mailovou zprávu o událostech analýzy, klikněte na šipku ▶, Poslat upozornění.

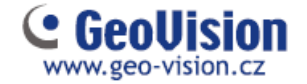

Následující funkce pro zpracování videa budou povoleny pouze při spuštění záznamu kamer.

- Nastavení objektu / indexy objektů
- Nastavení alarmu vetřelec / narušitelům
- Detekce davu
- Pokročilá detekce objektů bez dozoru
- Pokročilá detekce změn scény
- Pokročilá chybějící detekce objektů
- Počítání obličejů
- Nastavení překryvného textu
- Head mapy
- Analýza videa kamerou (IPCVA)

Pokud jste nastavili plánovač pro funkce video-analýzy, tyto funkce budou povoleny a zakázány podle nastaveného plánovače. Viz 7.2 Nastavení plánovačů v této příručce.

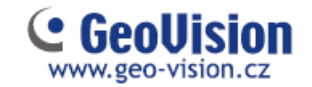

# Kapitola 6 Přehrávání videa a zálohování

#### 6.1 Přehrávání nahraných videí

- 1. Pro přístup k nahraným videím klikněte na ikonu ViewLog 🔲 v pravém horním rohu.
- 5. Otevřete seznam kliknutím na Nástrojová lišta 述 a Obsah 💵.
- 3. Klikněte v seznamu na Uspořádání, klikněte na tlačítko Přidat 🖸 a vyberte možnost Přidat rozvržení pohledů a vytvořte nové rozvržení nebo vyberte možnost Import z živého pohledu a importujte stávající rozvržení z živého zobrazení do záznamu.
- 4. Můžete také přetáhnout myší kameru, kterou chcete přehrát, na obrazovku přehrávání, ze seznamu obsahu.

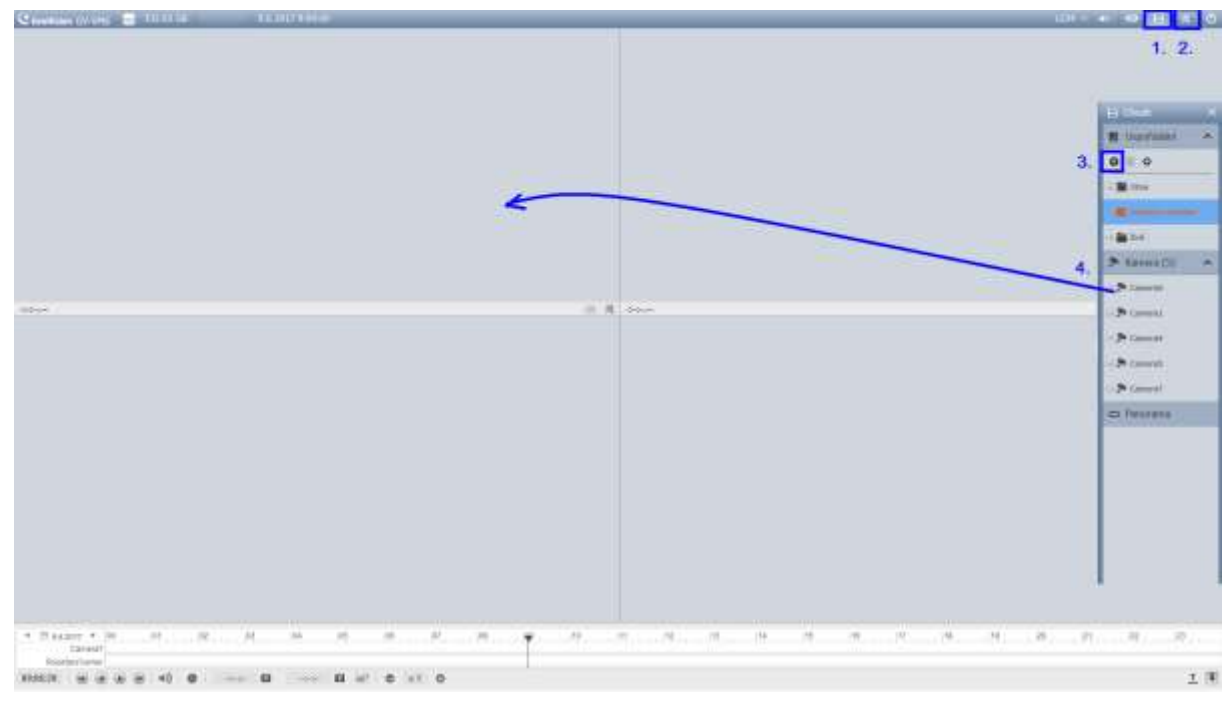

Obrázek 6-1

5. Na levé straně časové osy, vyberte datum.

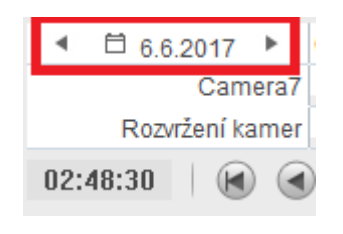

Obrázek 6-2

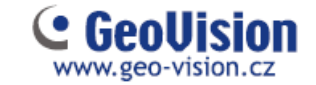

Kliknutím na časovou osu vyberte čas s videozáznamy. Pomocí myši můžete přiblížit a oddalovat časovou osu.

- Světlé modré oblasti: videa zaznamenaná v režimu trvalého záznamu.
- Červené oblasti: videa zaznamenaná v režimu pohybu a jiné poplachové události.
- Tmavě modré oblasti: zvuk zaznamenaný v režimu pohybu a jiné události poplachu

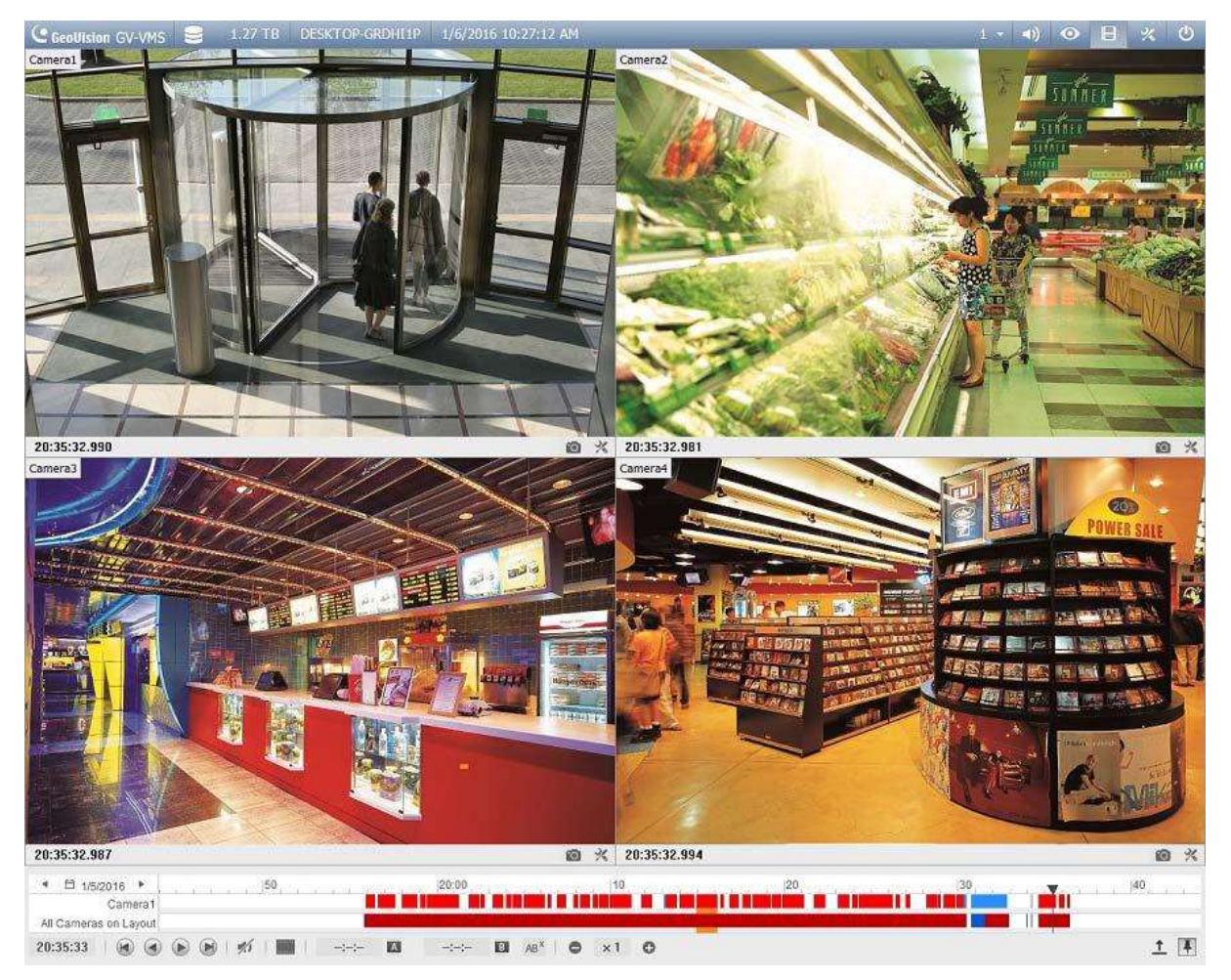

Obrázek 6-3

7. Pomocí tlačítek ovládání přehrávání můžete přehrávat nahrávky. Umístěte kurzor na tlačítka pro zobrazení názvu funkce.

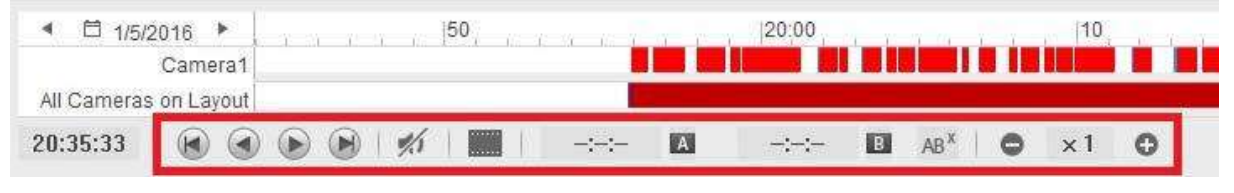

Obrázek 6-4

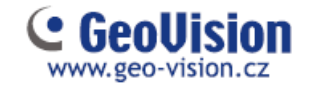

### 6.2 Zálohování nahraných videosouborů

5. Ve ViewLog, klikněte na Nástrojová lišta 🔀, vyberte Nástroje 🗖 a zvolte možnost Záloha. Zobrazí se následující dialogové okno.

| lédia                                              |                                 | Čas snímků                  |   |
|----------------------------------------------------|---------------------------------|-----------------------------|---|
| 🕐 Využití hardisku                                 |                                 |                             |   |
| C:\SIBK20170609\                                   |                                 |                             |   |
| Název souboru zálohy :                             |                                 |                             |   |
| SIBK20170609                                       |                                 |                             |   |
| Užití CD / DVD / BD                                | di a                            |                             |   |
| E:\[ DVD RW AD-5240S : 4                           | 70 GB ] 🔹                       |                             |   |
| DC / DVD / BD vypalovací so                        | ftware :                        |                             |   |
| O CD využívá OS vypalovací pro<br>nformace o médiu | igram <table-cell></table-cell> |                             |   |
| Využitá velikost :                                 | 168.80 MB                       |                             |   |
| Volné místo :                                      | 4.54 GB                         | 📝 Přihrát ViewLog přehrávač |   |
| Celková velikost :                                 | 4.70 GB                         | Viewlog 👻                   |   |
| Smazat přepisovatelný disk                         |                                 | <b>řidat čas snímku</b> OK  |   |
|                                                    |                                 |                             | _ |

Obrázek 6-5

- 6. Klikněte na tlačítko Přidat čas snímku, vyberte časové období a kamery, které chcete zálohovat, a klikněte na tlačítko OK.
- Vyberte médium pro zálohování nahraných souborů pomocí pevného disku, CD / DVD / BD nebo OSBurning. Podporovaný software pro vypalování na CD / DVD / BD je podporován pouze Nero Burning Rom verze 9 nebo dřívější. Je též podporována funkce CTRL+V do vašeho vypalovacího sw..
- 8. Chcete-li přidat program ViewLog pro přehrání bez nutnosti instalace sw na PC, vyberte volbu Přihrát Viewlog přehrávač.

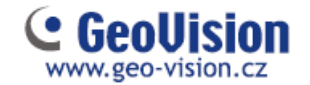

# Kapitola 7 Další důležité funkce

#### 7.1 Nastavení I /O zařízení

Postupujte podle následujících pokynů pro nastavení zařízení I / O

5. Klikněte na tlačítko Domovská stránka , vyberte Nástrojová lišta , klikněte na tlačítko Konfigurace , klikněte na položku Doplňky (je-li k dispozici), klikněte na Nastavení I / O zařízení (je-li k dispozici). Zobrazí se následující dialogové okno.

| Přidat Odstranit Upravit odul Zařízení Popis | Vstup 1<br>Název                 | Povolit    |               |
|----------------------------------------------|----------------------------------|------------|---------------|
|                                              | Typ signálu<br>O N/O O N/C       | Aretace    | ſ₽            |
|                                              | Výstup 1<br>Název                |            | r.            |
|                                              |                                  | Povolit    | Silový výstup |
|                                              | Typ <mark>signálu</mark>         |            | <u>G</u>      |
|                                              | N/O N/O klopný<br>N/C N/C klopný | N/O pulzní | Sek           |
|                                              |                                  |            | r             |

Obrázek 7-1

Poznámka: Možnost I / O zařízení se zobrazí pouze po přidání alespoň jednoho I / O zařízení.

- 2. Klikněte na tlačítko Přidat .
- 6. Vyberte typ zařízení, které chcete přidat, a nakonfigurujte podle požadavků v tabulce.

7. U I / O zařízení připojených přes USB můžete na GV-VMS nakonfigurovat typ signálu a typ klopný, nebo pulsní.

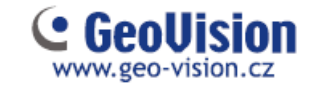

9. Po přidání I / O zařízení, vyberte Nástrojová lišta 🧏, klikněte na tlačítko Konfigurovat

klikněte na položku Příslušenství (je-li k dispozici), klikněte na / O zařízení a zvolte Nastavení aplikace I / O. Zobrazí se následující dialogové okno.

| Nastavení I/O aplikací                                                                                                    |                                                                                                    |
|----------------------------------------------------------------------------------------------------|----------------------------------------------------------------------------------------------------|
| E-W Modul 1                                                                                                    | Vstup pro záznam<br>Záznam: 5 Sek. Vurgent Event •<br>Vyvolat alarm:<br>Zaslat upozornění:<br>Výstupní moduly: Mod. 1 • Pin. 1 •<br>Zapisovat události na vstupu<br>Přemostění vstupu:<br>Přemostění vstupu: |
| PTZ funkce přes I/O - Alarm po<br>Nikdy nerecyklovat záznamy z<br>I/O Error zvuk<br>I/O Error upozorněni<br>Zrušit upozorňování pokud je | prodlevě: 10 Sek.<br>událostí ze vstupů<br>vybraný kontakt 'ON' Mod. 1 - Pin. 1 - D                                                                                                    |
| <ul> <li>Chvilkový mód</li> <li>Udržovac</li> <li>Zap/vyp záznam kamer pod</li> <li>Zap/vyp. IO monitoring pod</li> </ul>                | í mód<br>le I/O Mod. 1 * Pin. 1 *<br>dle I/O Mod. 1 * Pin. 1 *                                                                                                    |
|                                                                                                    | OK Zrušit                                                                                                    |

Obrázek 7-2

- 6. Vyberte vstup a zadejte akce, které chcete provést při spuštění vstupu.
- 7. Klikněte na tlačítko OK pro uložení nastavení.

8. Chcete-li aktivovat funkci I / O, klikněte na tlačítko Domácí stránka . vyberte Nástrojová lišta , vybrat Monitoring , a potom klikněte na tlačítko Zapnout I / O monitoring, nebo spustit vše kliknutím na Zapnout záznam všech kamer.

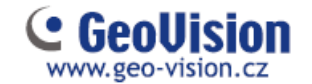

#### 7.2 Nastavení Plánovače

Můžete vytvořit plán pro zapnutí a vypnutí nahrávání, analýzu videa, sledování I / O, připojení k software Center V2 / Vital Sign Monitor a sledování objektů PTZ v určitou dobu a určitý den, nebo den v týdnu.

1. Klikněte na tlačítko Domácí stránka a, vyberte Nástrojová lišta , klikněte na tlačítko Konfigurovat , a pak vyberte Editace plánovače. Zobrazí se následující dialogové okno

| 🗐 Plánovač    |         |    |    |          |    |           | ×       |
|---------------|---------|----|----|----------|----|-----------|---------|
| Plán Plánovač |         |    |    |          |    |           |         |
|               |         |    | <  | 2017 Čer | >  | Dnes : 20 | )17/6/9 |
|               | Ne      | Po | Út | St       | Čt | Pá        | So      |
|               |         |    |    |          | 1  | 2         | 3       |
|               | 4       | 5  | 6  | 7        | 8  | 9         | 10      |
|               | 11      | 12 | 13 | 14       | 15 | 16        | 17      |
|               | 18<br>1 | 19 | 20 | 21       | 22 | 23        | 24      |
|               | 25<br>1 | 26 | 27 | 28       | 29 | 30        |         |
|               |         |    |    |          |    |           |         |
|               |         |    | •  |          |    | •         |         |
|               |         |    |    |          |    |           | ОК      |

Obrázek 7-3

- 2. Klikněte na tlačítko Plánovač a vyberte Průvodce nastavením. Zobrazí se dialogové okno Průvodce nastavení.
- 3. Vyberte dny, ve kterých chcete plán použít, a klikněte na tlačítko Další.
- 4. Pojmenujte plán a klikněte na tlačítko Další.
- 5. Vyberte tlačítko vlevo (Kamera, AVP, I / O monitoring, Server nebo Sledování objektu) a tažením myší vytvoříte časovou osu plánu.

| Průvodce nastavení   | m                   |                                                                  |
|----------------------|---------------------|------------------------------------------------------------------|
| Aplikace             | T                   |                                                                  |
| AVP                  | 0                   | ) 1 2 3 4 5 6 7 8 9 10 11 12 13 14 15 16 17 18 19 20 21 22 23 24 |
| I/O monitoring       | Záznam detekce pohy |                                                                  |
| Server               | µ™Alarmovy spinac   |                                                                  |
| Sledování<br>objektu |                     |                                                                  |
|                      |                     |                                                                  |

Obrázek 7-4

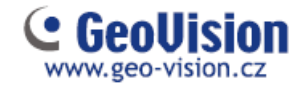

Chcete-li nastavit plán nahrávání, klikněte na tlačítko Kamera a vyberte kameru. Pomocí níže uvedeného obrázku je 8 až 17 hodin nastaveno na nepřetržité nahrávání. Zbývající hodiny jsou nastaveny na záznam detekce pohybu s úrovní citlivosti 9.

| Weekday                |                      |                                                                  |
|------------------------|----------------------|------------------------------------------------------------------|
|                        | Ť                    |                                                                  |
| Application            | Camera7              | •                                                                |
| Camera                 | Apply to all cam     | eras                                                             |
| AVP                    |                      | 0 1 2 3 4 5 6 7 8 9 10 11 12 13 14 15 16 17 18 19 20 21 22 23 24 |
|                        | Round the Clock Rec  |                                                                  |
| I/O Monitoring         | Motion Detection Rec |                                                                  |
| Canuar                 | Alarm Trigger        |                                                                  |
| Server                 | PTZ                  |                                                                  |
| PTZ Object<br>Tracking | <u>,</u>             |                                                                  |

Obrázek 7-5

6. Po dokončení klikněte na tlačítko Další a Dokončit. Vytvořený plán se zobrazí v kalendáři.

| 🗐 Plán | ovač     |             |             |             |             |             |             | <b>X</b> |
|--------|----------|-------------|-------------|-------------|-------------|-------------|-------------|----------|
| Plán   | Plánovač |             |             |             |             |             |             |          |
| E Plá  | n1       |             |             | <           | 2017 Čer    | $\geq$      | Dnes : 2    | 017/6/9  |
|        | 112      | Ne          | Po          | Út          | St          | Čt          | Pá          | So       |
|        |          |             |             |             |             | 1<br>Plán2  | 2<br>Plán2  | 3        |
|        |          | 4<br>Plán1  | 5<br>Plán2  | 6<br>Plán2  | 7<br>Plán2  | 8<br>Plán2  | 9<br>Plán2  | 10       |
|        |          | 11<br>Plán1 | 12<br>Plán2 | 13<br>Plán2 | 14<br>Plán2 | 15<br>Plán2 | 16<br>Plán2 | 17       |
|        |          | 18<br>Plán1 | 19<br>Plán2 | 20<br>Plán2 | 21<br>Plán2 | 22<br>Plán2 | 23<br>Plán2 | 24       |
|        |          | 25<br>Plán1 | 26<br>Plán2 | 27<br>Plán2 | 28<br>Plán2 | 29<br>Plán2 | 30<br>Plán2 |          |
|        |          |             |             |             |             |             |             |          |
|        |          |             |             |             |             |             |             |          |
|        |          |             |             |             |             |             |             | ОК       |

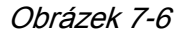

#### Poznámky:

V kalendáři můžete přidat více plánů.

Do kalendáře můžete také přidat již existující plán jeho přetažením na datum v kalendáři.

7. Klikněte na tlačítko Domácí stránka 🤷, vyberte Nástrojová lišta 🖄, vyberte Monitoring 🖵, zvolte možnost Monitoring, potom klikněte na tlačítko Spustit monitoring.

### 7.3 Nastavení upozornění na e-mail

Můžete nastavit upozornění e-mailem, abyste dostali upozornění na události pohybu, I / O aktivace a analýzy videa.

1. Klikněte na tlačítko Domácí stránka 🧖, vyberte Nástrojová lišta 🤽, klikněte na tlačítko Konfigurovat 💭, vyberte Konfigurace systému, vyberte Nastavení zasílání hlášení.

Zobrazí se následující dialogové okno.

| Hlavni        |        |    |        |
|---------------|--------|----|--------|
| Poslat e-mail |        |    |        |
| Nastavení E   | -mailu | _  |        |
|               |        |    |        |
|               |        |    |        |
|               |        |    |        |
|               |        |    |        |
|               |        |    |        |
|               |        |    |        |
|               |        |    |        |
|               |        |    |        |
|               |        |    |        |
|               |        | OK | Zrušit |

Obrázek 7-7

2. Vyberte možnost Poslat e-mail. Zobrazí se dialogové okno Nastavení e-mailu.

| Nastaveni mailu  |                                                                                                    |                       |            |
|------------------|----------------------------------------------------------------------------------------------------|-----------------------|------------|
| SMTP Server      |                                                                                                    | Obsah mailu           | 20         |
| E-Mail od        |                                                                                                    |                       |            |
| E-Mail komu      | and the second second sec |                       |            |
| Předmět          | Hlášení od                                                                                                    |                       |            |
|                  |                                                                                                    | 9                     | Test mailu |
| Nastavení příloh |                                                                                                    | Nastavení výstrah     |            |
| Příloha          | [jpg +] 320x240 +                                                                                                    | 1 Interval výstrah    | 5 Min.     |
| SMTP server      | vyžaduje autentifikaci                                                                                                    | - SMTP Server         |            |
| Úžet             | ·i                                                                                                    | Port SMTP             | 25 🔲 SSL   |
| ouer             |                                                                                                    | Doménové jméno z DDNS |            |
| Heslo            |                                                                                                    |                       |            |
|                  |                                                                                                    |                       | -          |

Obrázek 7-8

3. Nastavte poštovní server a poté odešlete Test emailu, abyste se ujistili, že ste vše správně nastavili.

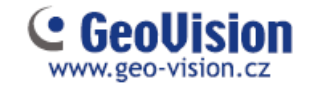

# Kapitola 8 Vzdálené prohlížení

### 8.1 GV-VMS Webový server

GV-VMS má vestavěný webový server, který umožňuje vzdálené prohlížení a správu obrázků z GV-VMS pomocí webového prohlížeče. Různé prohlížeče mají mírně odlišné uživatelské rozhraní.

#### Poznámka:

1. Pro připojení k internetu musí GV-VMS mít pevnou IP adresu nebo název domény. Pokud je adresa IP dynamická, můžete použít službu DDNS dostupnou na instalačním médiu. Pro připojení v lokální sítí toto není potřeba.

2. Ujistěte se, že vzdálený počítač pro přístup k GV-VMS splňuje systémové požadavky. Tj OS Windows 7/8/10, CPU Core 2 Duo. (pro kamer H265 s rozlišením od 3 MPix potom CPU I3/I5/I7.

3. Zkontrolujte, zda jsou otevřeny následující komunikační porty požadované serverem WebCam: Příkazový port (4550), datový port (5550), port audio (6550) a port HTTP (80).

- Chcete-li povolit server WebCam na zařízení GV-VMS, klepněte na tlačítko Domácí stránka , klepněte na Panel nástrojů , klepněte na položku Síť a klepněte na WebCam server. Zobrazí se dialogové okno Nastavení serveru. V případě potřeby změňte výchozí konfiguraci. Klepnutím na tlačítko OK zavřete dialogové okno.
- 2. Na vzdáleném počítači otevřete webový prohlížeč a zadejte adresu IP nebo název domény GV-VMS. Zobrazí se toto dialogové okno.

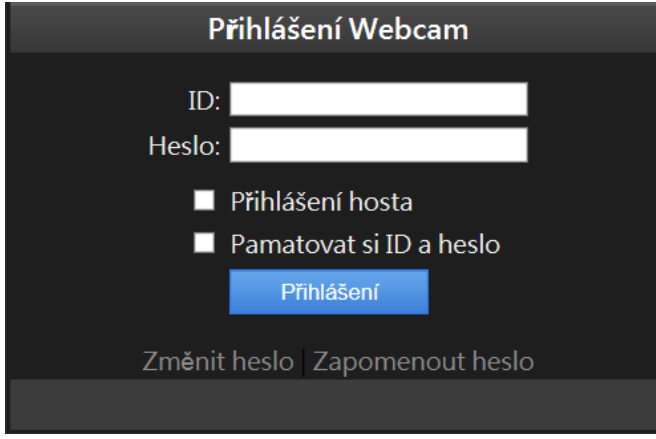

Obrázek 8-1

Poznámka: Pokud byl změněn výchozí port HTTP 80, zadejte po adrese IP dvojtečku a číslo portu, například <u>Http://192.168.3.199:81</u>.

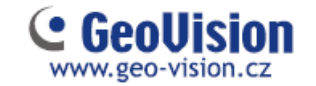

- 3. Zadejte ID uživatele a heslo vytvořené v GV-VMS.
- 4. Klikněte na tlačítko Přihlášení. Při prvním přístupu k dálkovému prohlížení budete muset stáhnout a nainstalovat různé soubory pro různé prohlížeče:

Podle následujícího obrázku zvolte zda chcete sledovat živý obraz v jednom okně, nebo v Multi okně. Zda chcete informace o uživatelích, přihlášení, POS a další, v menu Seznam událostí dotaz, nebo zda chcete nainstalovat Remote Viewlog pro vzdálené přehrávání záznamu.

|                       |                             |                                                                                                    | iméno užkatele: 1234   Domá |
|-----------------------|-----------------------------|----------------------------------------------------------------------------------------------------|-----------------------------|
|                       | Zivý pohled > 1 okna        |                                                                                                    |                             |
| Živý polsled          | Seznam kather Canerat (1) 🛩 |                                                                                                    |                             |
| D tokto.              |                             |                                                                                                    |                             |
| III Multiokon         |                             | 112541 Privat                                                                                                    |                             |
| Vzdálené přehrávání   |                             | stz                                                                                                    |                             |
| Seznam události dotaz |                             |                                                                                                    |                             |
| 📱 Vzdálené přehrávání |                             |                                                                                                    |                             |
| Remote ViewLog        |                             | CONTRACTOR AND AND AND AND AND AND AND AND AND AND                                                                                                    |                             |
| 1024 x 768            |                             | And the second second se |                             |
| 1380 x 000            |                             |                                                                                                    |                             |
| 1.380 x 1024          |                             | A second second second second                                                                                                    |                             |
| 1440 x 900            |                             | 09/06/2017 11:55:493                                                                                                    |                             |
| 1600 x 1200           |                             | ▶ ■ # ● Q 対击 #                                                                                                    |                             |
| 1680 x 1050           |                             |                                                                                                    |                             |
| 1926 x 1090           |                             |                                                                                                    |                             |
| 1920 x 1200           |                             |                                                                                                    |                             |
| Remote eMap           |                             |                                                                                                    |                             |
| Stahnout              |                             |                                                                                                    |                             |

Obrázek 8-2

Poznámka: Rozhraní a funkce se mohou lišit, pokud použijete prohlížeč Google Chrome, případně jiné "NE" Windows prohlížeče.

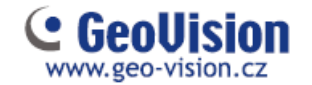

#### 8.2 GV-VMS Remote Viewlog

Vzdálené přehrávání záznamu je možné pomocí přehrávače ViewLog, nebo nového sw Edge Recording – bude popsán dále.

Chcete-li povolit vzdálený přístup k systému GV, zkontrolujte, zda je v systému GV systém aktivován server WebCam s funkcí ViewLog. Po spuštění sw Remote Viewlog zadáte požadované informace vzdáleného zařízení VMS – viz obrázek níže.

| 2 | IP adresa :     |                 |
|---|-----------------|-----------------|
|   | Port:           | 5552 Původní    |
|   | ID :            | Admin           |
|   | Heslo :         |                 |
|   |                 | 🔲 Uložit heslo  |
|   | Typ hostitele : | DVR / NVR / VMS |

Obrázek 8-2

Jednoduchý popis ovládání je na následujícím obrázku

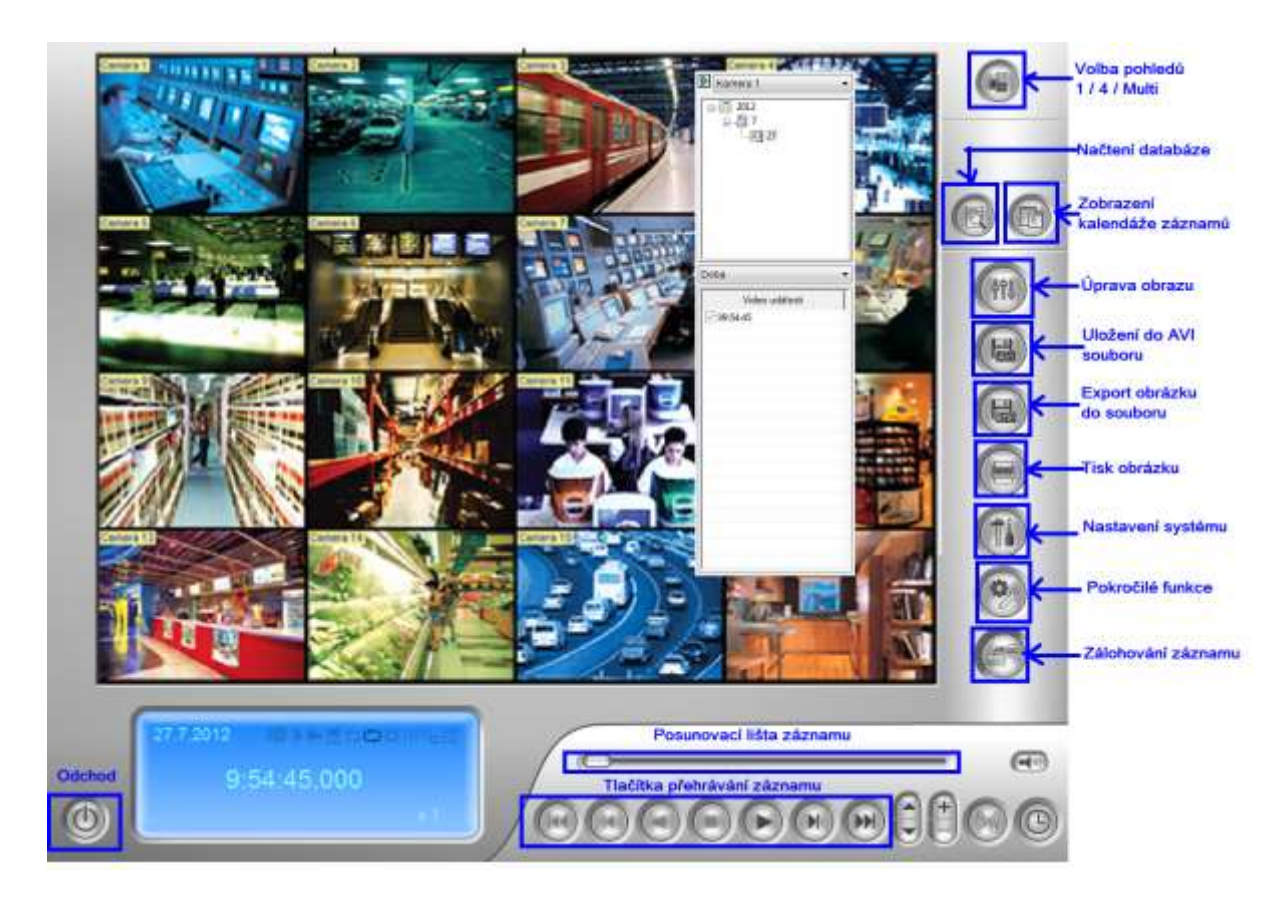

Obrázek 8-3

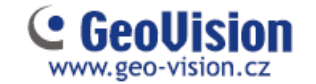

### 8.3 GV-Edge Recording

GV-Edge Recording je nový sw, který spňuje všechny požadavky na moderního klienta pro živé zobrazení a záznam. Využívá jednoduché funkce myši táhní a pust pro rychlejí manipulaci s obrazy. Určitě doporučujeme instalaci pouze tohoto klienta, místo dříve používaných sw Multiview a Viewlog.

Před připojením k GV-VMS, ověřte, že jsou zapnuty služby Control Center a Remote ViewLog. Služby zapnete v síťovém nastavení GV-VMS. Návod v následujícím obrázku.

| 1                             | 234 • •× 💿 🗄 💥 🙂                  |  |  |  |  |  |
|-------------------------------|-----------------------------------|--|--|--|--|--|
|                               | 모 🚠 🗆 🔹 🗰                         |  |  |  |  |  |
|                               | ✓ WebCam Server ( <u>W</u> )      |  |  |  |  |  |
|                               | Mobile Service                    |  |  |  |  |  |
|                               | Připojit na CenterV2 ( <u>V</u> ) |  |  |  |  |  |
|                               | Připojit na VSM ( <u>G</u> )      |  |  |  |  |  |
|                               | Připojit k GV-Cloud Center        |  |  |  |  |  |
|                               | Zálohové centrum ( <u>B</u> )     |  |  |  |  |  |
|                               | Failover Plugin                   |  |  |  |  |  |
| Spustit defaultní služby      | Control Center Server             |  |  |  |  |  |
| ✓ Služby Control Center       | Vypnout všechny síťové aplikace   |  |  |  |  |  |
| 🗸 Služba Vzdálený ViewLog     | Informace o portech               |  |  |  |  |  |
| ✓ Služba Vzdálená plocha      | Chyba detekce sítě                |  |  |  |  |  |
| ✓ Služba kontroly šířky pásma |                                   |  |  |  |  |  |
| Vypnout všechny služby        |                                   |  |  |  |  |  |

Obrázek 8-4

- 1. Nainstalujte a spust'te GV-Edge Recording Manager
- 2. Při prvním spuštění se automaticky otevře skenovací okno, které naskenuje veškeré GV zařízení, připojené do stejné sítě.

| Hilzey hestitele    | 30<br>1000 1400 4 74 | MAC                                                                                                    |            | 03      | Verze femware    | 100 | Model              | ñ   |
|---------------------|----------------------|----------------------------------------------------------------------------------------------------|------------|---------|------------------|-----|--------------------|-----|
| 1065                | 100 168 5.01         |                                                                                                    | 10         |         |                  |     | RV-System          |     |
| 10ETEXIN.3M2N       | 192 168 1 119        |                                                                                                    | 22         | 1       |                  |     | GU-Suttam          |     |
| TESTEC 152          | 192 160 5 158        |                                                                                                    | - 12       | 1       |                  |     | Gl-System          | 14  |
| 5300                | 100 168 7.53         | New Yorkson Water and Street Water Street                                                                                                    | Tax Books  | -       | 10.00            | -0  | 6V-F05380          |     |
| Controller 2        | 192.168.5.45         | or mile services by                                                                                                    | analysis - |         | 15.639           | 121 | GV-C51310          |     |
| Discove-FE420       | 192.168.2.101        |                                                                                                    |            |         |                  |     | GV-FE420/FE423     | 1   |
| DVR-FE426/FE421     | 192.168.2.201        | 1 23                                                                                                    |            |         |                  |     | 8V-FE420/FE421     |     |
| GV-ANPR1200         | 192.168.2.130        | 4.0                                                                                                    | faction d  | ekonder | nal lan          |     | GV-ANPR3209        |     |
| 0/V-8X10600         | 192.168.1.89         | A                                                                                                    |            |         |                  | D   | \$V-8X10600        |     |
| GV-BX120D/BX120D €  | 192.168.7.56         |                                                                                                    |            |         |                  |     | GV-8X1200/9X1200-E |     |
| GV-EX1308/9X1308-E  | 192.168.3.58         |                                                                                                    |            |         |                  |     | 6V-8X1300/8X1300-E |     |
| 0V-8x130D/8x130D-E  | 192.168.0.66         |                                                                                                    |            |         | 01               |     | 0V-0X1360/0X1360-E |     |
| GV-8X1500           | 192.168.4.198        | and the second second s |            |         |                  |     | GV-BX1500          |     |
| QV-401500           | 192.168.3.55         | 001,007080627                                                                                                    | . 4        | 1       | 12.14 2014-00-20 |     | GV-881500          |     |
| Giv-8x220D/8x220D-E | 192.168.1.252        | 0013E2031A7E                                                                                                    | 1          | 1       | 12.14 2014-00-30 |     | 6V-8X2200/EX2200-E |     |
| GV-8X2400           | 192.168.6.158        | 0013E2087D22                                                                                                    | 1          | 1       | +3.00 2014-10-21 | 0   | GV-B\$2400         |     |
| GV-8x2600           | 192.168.7.98         | 0013E2FF154A                                                                                                    | 1          | 1       | +1.00-2014-10-09 |     | 0V-8N2600          |     |
| GV-8X2600           | 192.168.7.94         | 0013E2FF0E7B                                                                                                    | +          | 1       | +1.08 2014-16-18 |     | GV 8X2660          |     |
| C/100 GV-8X2600     | 192.168.7.95         | 0013E2FF0818                                                                                                    | 1          | 1       | +1.00 2014-10-09 |     | -0082/39/00        |     |
| 1204 (W/-R0(26/H)   | 192,168,2,96         | (V)13F3FF1553                                                                                                    | 1.1        |         | 10.00.2014-06-21 |     | IIV-RICEER         | . * |

Obrázek 8-5

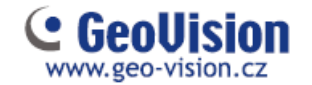

- 3. Po dokončení skenování potvrďte OK
- 4. Zaškrtnutím 🕅 vyberete hostitele, které chcete přidat.
- 5. Zadejte ID a Heslo přidaného zařízení a potvrďte OK.

| Prosím zadejte uživ | vatelské ID a heslo   | x |
|---------------------|-----------------------|---|
|                     |                       |   |
|                     |                       |   |
| ID                  | 1                     | ] |
| Heslo               |                       |   |
| Prosím zadejte u    | živatelské ID a heslo | - |
| ,                   |                       |   |
|                     | OK Zrusic             |   |

Obrázek 8-6

- 6. Pro přidání více hostitelů opakujte krok 4 a 5.
- 7. Klikněte na Přidat vybrané hostitele a potvrďte OK.

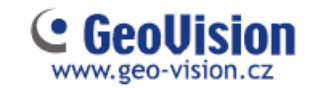

#### Hlavní okno

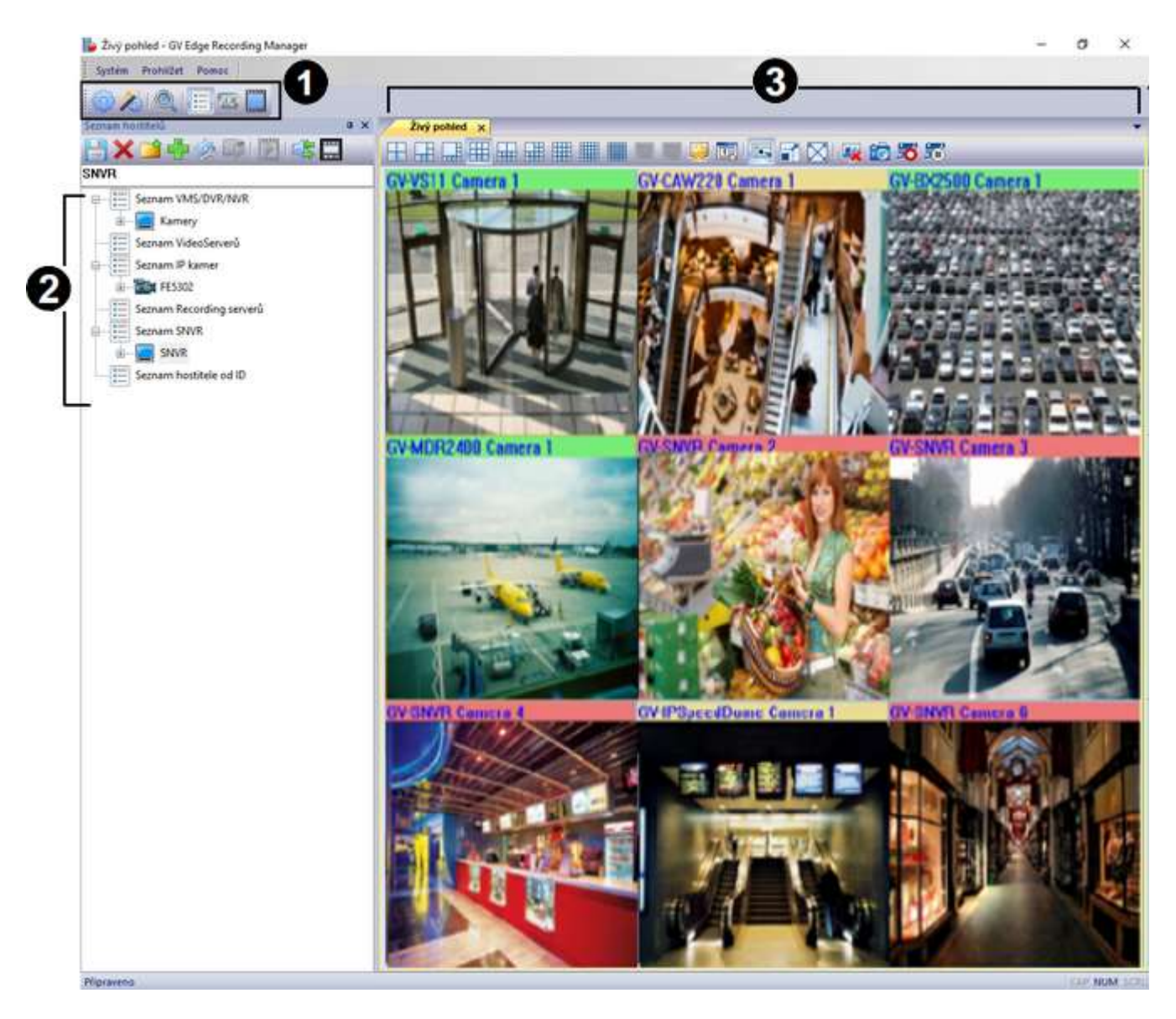

Obrázek 8-7

| Č. | Název            | Popis                                         |
|----|------------------|-----------------------------------------------|
| 1  | Nástrojová lišta | Lišta pro rychlý přístup nastavení a nástrojů |
| 2  | Seznam hostitelů | Adresář s hostiteli                           |
| 3  | Živý pohled      | Okno s ovládacím panelem pro živé zobrazení   |

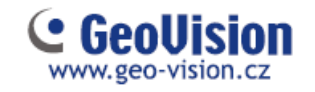

#### Živý pohled

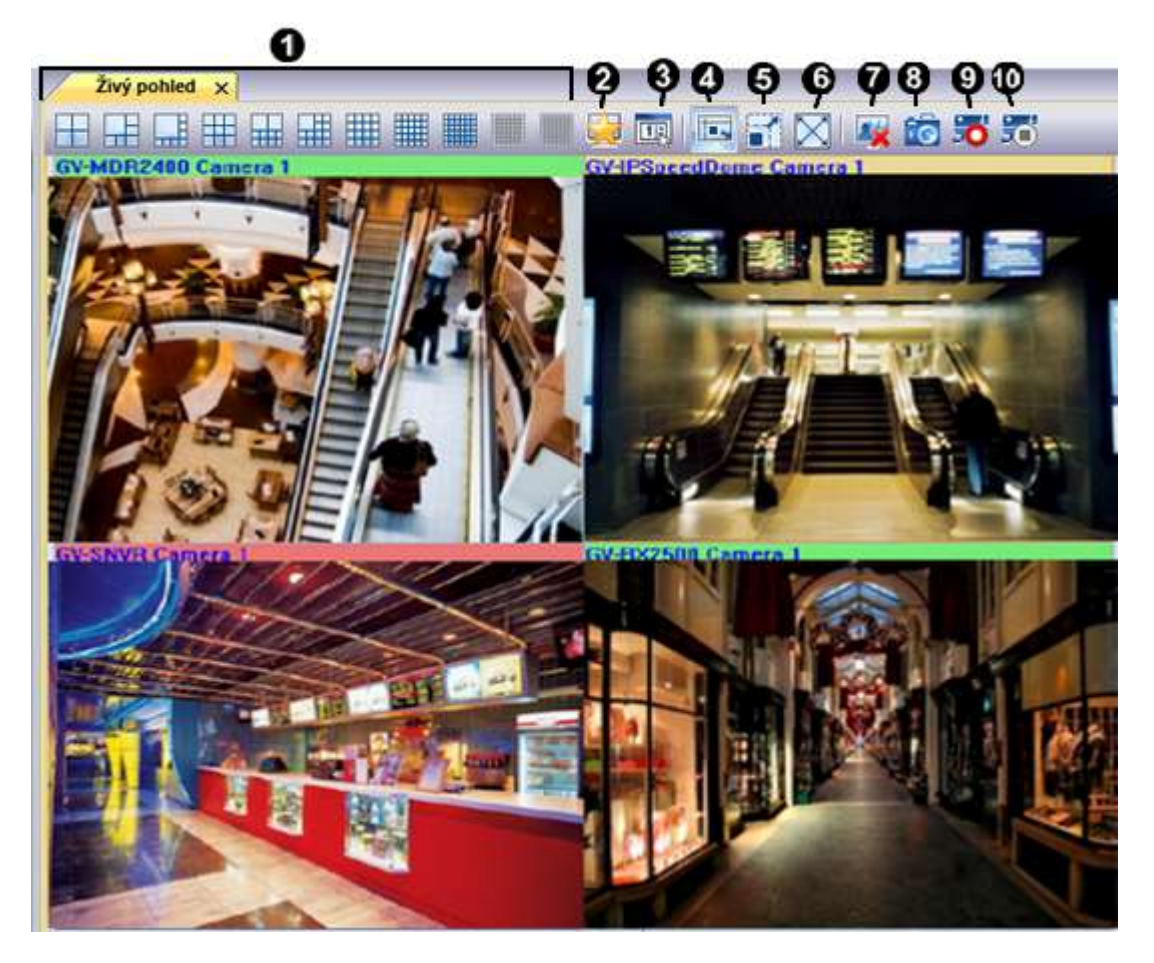

Obrázek 8-8

| Č. | Název                        | Popis                                               |
|----|------------------------------|-----------------------------------------------------|
| 1  | Pozvržaní pobladů            | Vyberte rozvržení obrazovky                         |
| I  |                              | (rozvržení 49 a 64 kanálů pouze s licenčním klíčem) |
| 2  | Oblíbené                     | Uložení nastavených rozvržení                       |
| 3  | Nastavení živého pohledu     | Nastavení pro živý pohled                           |
| 4  | Přizpůsobit okno             | Roztáhne obraz kamer                                |
| 5  | Zachovat poměr obrazu        | Zachová poměr obrazu kamer                          |
| 6  | Celá obrazovka               | Přepnutí do celé obrazovky                          |
| 7  | Zavřete všechny videa        | Zavře všechny připojené kamery                      |
| 8  | Uložit jako obrázek          | Uloží obrázek z pohledu kamery                      |
| 9  | Nahrávání                    | Zapne záznam všech kamer                            |
| 10 | Vypnout všechna<br>sledování | Vypne záznam všech kamer                            |

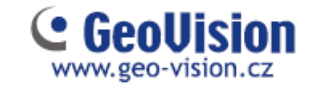

Kliknutím pravého tlačítka myši do obrazu kamery se zobrazí nabídka:

| Č. | Název                                      | Popis                                         |
|----|--------------------------------------------|-----------------------------------------------|
| 1  | Ulož jako obrázek                          | Uloží obrázek vybrané kamery                  |
| 2  | Pokročilá kontrola                         | Zobrazí živý pohled v dalším okně             |
| 3  | PTZ                                        | Zapne PTZ funkce (u otočných kamer)           |
| 4  | Vzdálené přehrávání                        | Záznam z kamery                               |
| 5  | Audio                                      | Povolení zvukové komunikace                   |
| 6  | Zavřít                                     | Zavře vybrané okno                            |
| 7  | Umístění na seznamu účastníků              | Zobrazí kameru v adresáři                     |
| 8  | Nahrávání                                  | Zapne záznam kamery                           |
| 9  | Zoom                                       | Zvětší kameru přes celou obrazovku            |
| 10 | PIP pohled                                 | Digitální přiblížení obrazu                   |
| 11 | PAP pohled                                 | Okénka výřezu obrazu                          |
| 12 | Geo FishEye                                | FishEye funkce (pro FE kameru)                |
| 13 | IMV1 Panomorph                             | FishEye funkce (pro kamery s 360° objektivem) |
| 14 | Opravení zkreslení širokoúhlého<br>pohledu | Zapnutí opravy širokoúhlého obrazu            |
| 15 | Nastavení širokoúhlého pohledu             | Narovnání širokoúhlého obrazu                 |

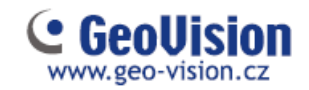

#### Záznam

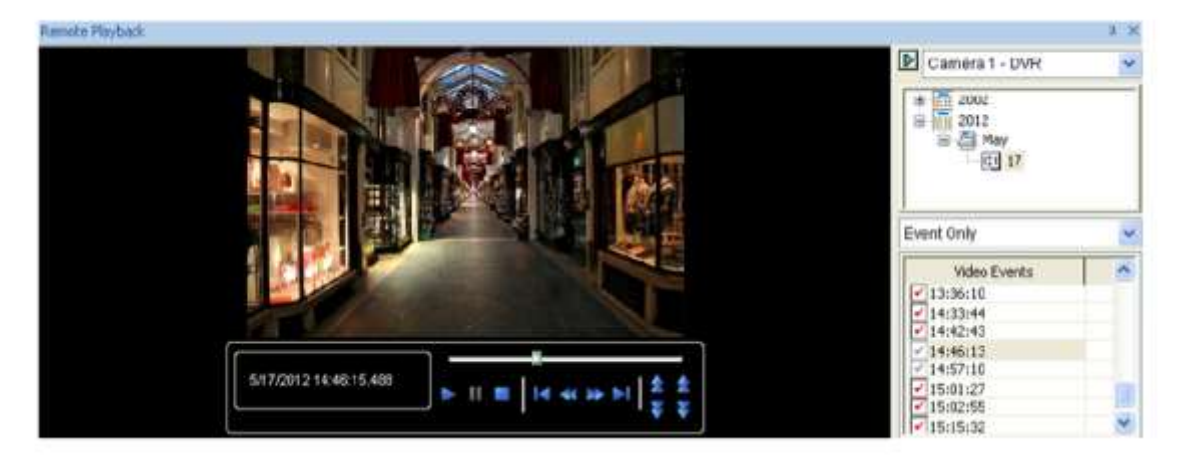

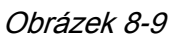

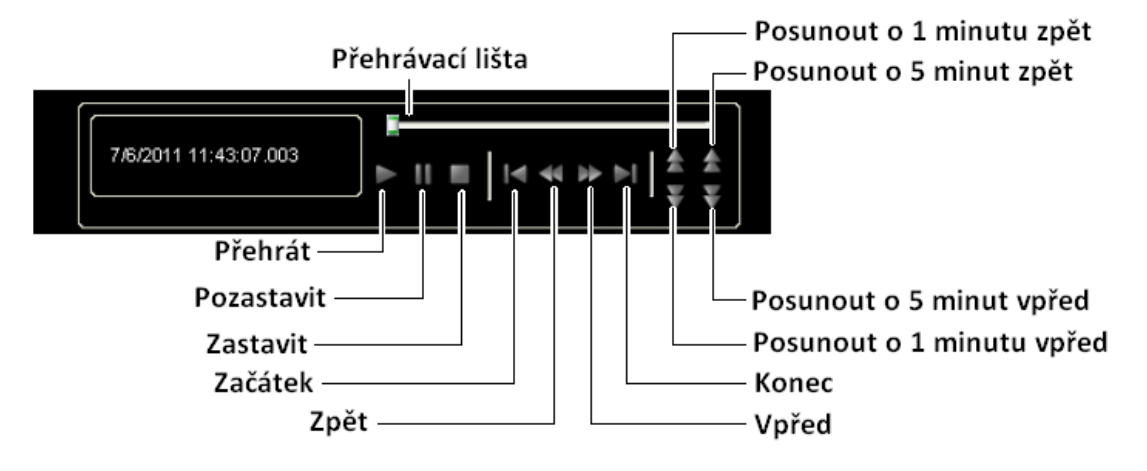

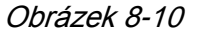

| Název          | Funkce                                                      |
|----------------|-------------------------------------------------------------|
|                | <b>Reálný čas</b> – pro rychlé a plynulé přehrávání         |
|                | záznamu                                                     |
| Mód přehrávání | Audio – zapnutí/vypnutí zvuku                               |
|                | Play speed – rychlost přehrávání                            |
|                | <b>Auto play příštích 5 minut</b> – pokračovat v přehrávání |
|                | Úprava přehrávaného obrazu                                  |
| Pondor         | Použít popis a čas – zobrazí čas ve videu                   |
|                | FishEye – funkce pro FishEye kamery                         |
|                | <b>Celá obrazovka</b> – přepne do režimu celé obrazovky     |
|                | Uložit jako obrázek – vytvoří snímek                        |
| Nástroje       | Uložit jako Avi – export videa do Avi                       |
|                | Stáhnout – stažení původního video klipu z GV<br>systému    |

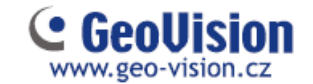

# Kapitola 9 Aplikace pro mobilní telefony

S mobilním telefonem, který je schopen GPRS, 3G, 4G a Wi-Fi, můžete pomocí GV-Eye zobrazovat živé video z vašeho GV-VMS.

#### 9.1 Aktivace mobilních funkcí v systému GV-VMS

Na hlavní obrazovce klikněte na tlačítko Domácí stránka, klikněte na Panel nástrojů, klikněte na možnost Síť a vyberte službu Mobile Service, abyste povolili mobilní funkce a vytvořili spojení s GV-Eye.

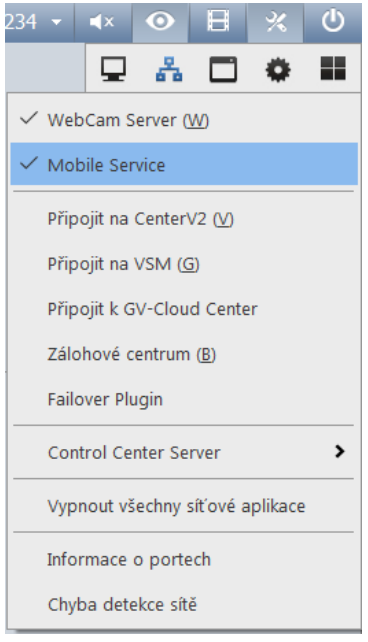

Obrázek 9-1

#### Poznámka:

 Mobile Service je nutné spustit po startu Run Mobile Service (v menu Hlavní stránka, Nástrojová lišta, Síť, WebCam Server).
 Ujistěte se, že je spuštěn i ViewLog server pro vzdálené přehrávání.

| (married   | Video Au     | idia JPG   | 12 J |
|------------|--------------|------------|------|
| Volby WebC | am           |            |      |
| Zvjšit sit | ovou bezpei  | čnost      | (2)  |
| Povolit d  | átkové ovtád | lání       |      |
| 🖉 Spusät V | riewLog serv | 191        |      |
| 💓 Spusti s | erver kontro | ty šiřky p | isma |
| 🛛 Run Hot  | le Service   |            |      |
|            |              | 1.4        |      |
|            |              |            |      |
|            |              |            |      |
|            |              |            |      |
|            |              |            |      |

Obrázek 9-2

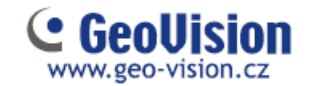

### 9.2 Instalace GV-Eye

GV-Eye si můžete stáhnout z App Store nebo Android Market a nainstalovat. Na ploše mobilního zařízení se zobrazí ikona GV-Eye.

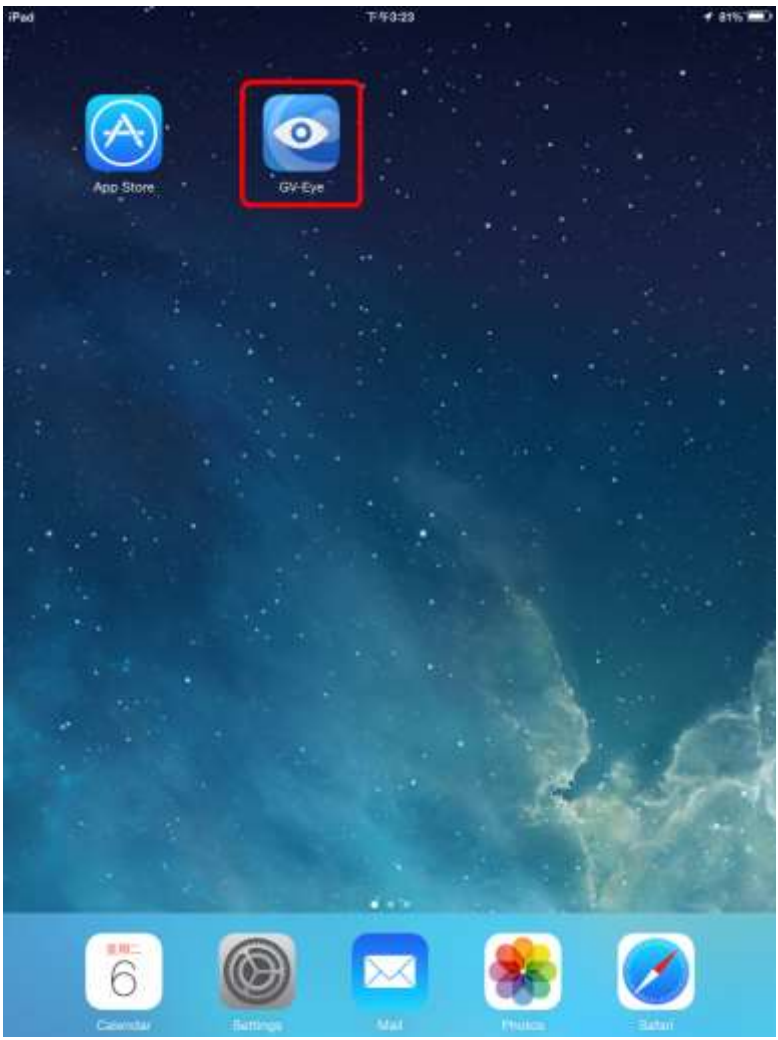

Obrázek 9-3

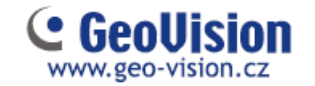

### 9.3 Připojení do GV-VSM

1. Na mobilním telefonu klepněte na ikonu GV-Eye Rahavní obrazovce. Zobrazí se tato stránka.

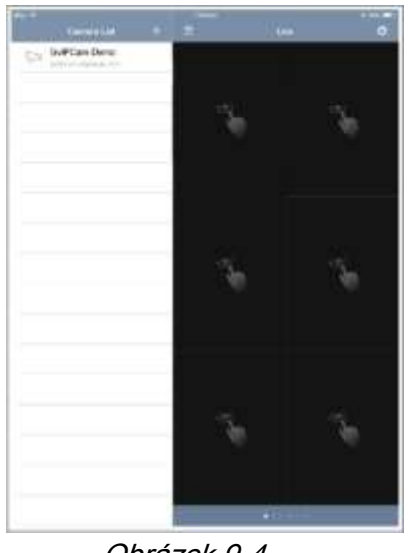

Obrázek 9-4

2. Klikněte na tlačítko Přidat. + Zobrazí se tato stránka.

| ς           | Add Device                  | Sav |
|-------------|-----------------------------|-----|
|             | Wifi Search<br>Scan QR code | 0   |
| Device Info |                             |     |
| Name        | VMS                         |     |
| IP Address  | 192.168.0.146               |     |
| WebPort     | 80                          |     |
| Port        | 56000                       |     |
| Username    | admin                       |     |
| Password    | ••••                        |     |
|             | Update Indexes              |     |
| Max Index   | 64                          |     |

Obrázek 9-5

 Zadejte adresu IP, číslo portu, uživatelské jméno a heslo zařízení GV-VMS. Výchozí port pro GV-VMS je 56000